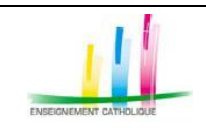

Page 1 / 29

### - Manuel d'utilisation chef d'établissement -

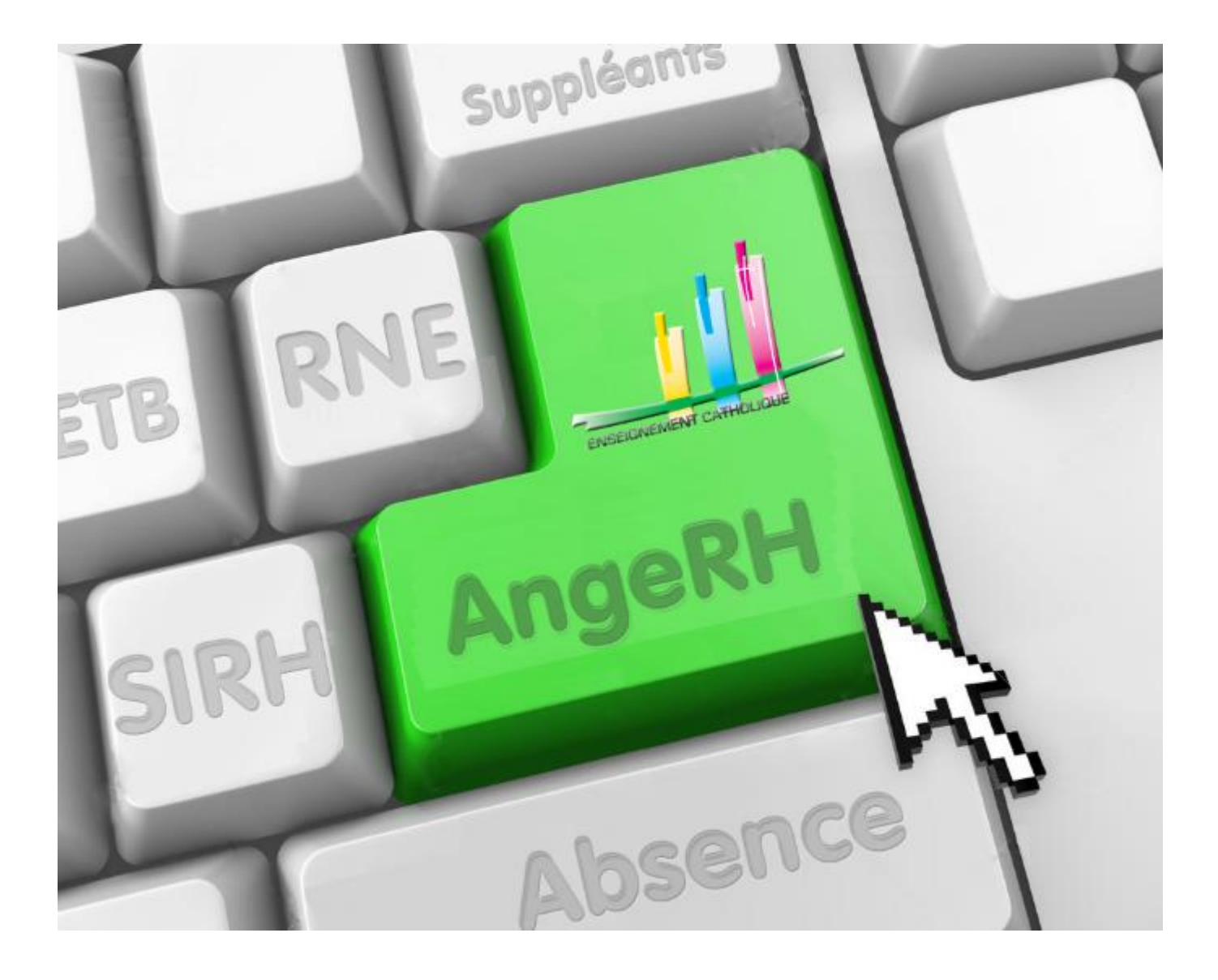

# TUTORIEL CHEF D'ETABLISSEMENT https://www.angerh.fr

Version 1.06 du 23 octobre 2019

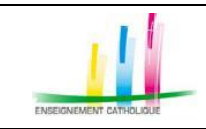

| - Manuel d'utilisation ANGERH | _ |
|-------------------------------|---|
|-------------------------------|---|

| 1 | Dró        | amhule                                                          | 2       |
|---|------------|-----------------------------------------------------------------|---------|
| - | 1 1        | Navigatours anérationnals                                       | 2       |
|   | 1.1        | Navigateurs operationneis                                       | .3      |
|   | 1.2        | Legende                                                         | .3      |
|   | 1.3        | Information importante                                          | .3      |
| 2 | Ges        | tion de votre identifiant / mot de passe                        | .4      |
|   | 2.1        | Gestion de votre identifiant                                    | .4      |
|   | 2.1.1      | Adresse de messagerie non reconnue                              | 4       |
|   | 2.2        | Gestion de votre Mot de passe                                   | 5       |
| 3 | Con        | nexion à AngeRH                                                 | .6      |
|   | 2 1        |                                                                 | 6       |
|   | 5.I<br>2.1 | Acces d'Aligern                                                 | .0      |
| _ | 3.1        | Choix du profil *Nouveau                                        |         |
| 4 | Accu       | ueil - Navigation                                               | .7      |
|   | 4.1        | Tableau de bord                                                 | .7      |
|   | 4.2        | Navigation – Menu                                               | .7      |
| 5 | Ges        | tion des absences et suppléances                                | 8       |
|   |            |                                                                 |         |
|   | 5.1        | Création d'un Nouveau dossier d'absence                         | .8      |
|   | 5.1.1      | Informations sur l'enseignant ou le suppléant absent *Nouveau   | 8       |
|   | 5.1.2      | Informations sur l'absonce                                      | 8       |
|   | 5.1.3      | Envoi du dossier d'absence non sunnléé dans Easi *Nouveau       | 9<br>10 |
|   | 5.1.5      | Consultation / Recherche des dossiers d'absences                | 10      |
|   | 5.1.6      | Transfert de la recherche de suppléant à votre Ddec             | 11      |
|   | 5.1.7      | Recherche d'un suppléant dans le dossier d'absence              | 11      |
|   | 5.1.8      | Etat d'avancement du suivi de suppléance                        | 13      |
|   | 5.2        | Impression d'un Récapitulatif *Nouveau                          | 14      |
|   | 5.3        | Interconnexion Ange Rh / EASI *Nouveau                          | 14      |
|   | 5.3.1      | Envoi d'un dossier d'absence non suppléé dans Easi *Nouveau     | 14      |
|   | 5.3.2      | Envoi d'un dossier d'absence suppléé dans Easi                  | 15      |
|   | 5.3.3      | Statut des échanges avec EASI – Contrat et PVI                  | 15      |
|   | 5.4        | Création d'une nouvelle suppléance *Nouveau NOUVELLE SUPPLEANCE | 18      |
|   | 5.4.1      | Informations sur l'enseignant ou le suppléant absent *Nouveau   | 18      |
|   | 5.4.2      | Saisie du nom du suppléant                                      | 18      |
|   | 5.4.3      | Informations sur le poste du suppléé *Nouveau                   | 19      |
|   | 5.4.4      | Informations sur l'absence                                      | 19      |
|   | 5.5        | Evaluation de la suppleance                                     | 20      |
|   | 5.0        | Recherche de suppleant                                          | 21      |
|   | 5.7        | ivia messagerie                                                 | 22      |
| 6 | Vou        | s êtes suppléant                                                | 23      |
|   | 6.1        | Accueil                                                         | 23      |
|   | 6.2        | Ma fiche personnelle                                            | 23      |
|   | 6.2.1      | Informations d'identification                                   | 23      |
|   | 6.2.2      | Informations personnelles                                       | 24      |
|   | 6.2.3      | Informations professionnelles                                   | 24      |
|   | 6.3        | Mes disponibilités *Nouveau                                     | 25      |
|   | 6.3.1      | Ajouter une disponibilité                                       | 26      |
|   | 6.3.1      | Supprimer une indisponibilité *Nouveau                          | 27      |
|   | 0.4        | ivies supplednces                                               | 27      |
|   | 0.5        | ivia messagerie                                                 | 28      |
|   |            |                                                                 |         |

| Réf. du document                       | Auteur | Version | Date            | État     | Pagination  |
|----------------------------------------|--------|---------|-----------------|----------|-------------|
| MAN   ANGERH V1   Manuel d'utilisation | SGEC   | 1.06    | 23 Octobre 2019 | En Cours | Page 2 / 29 |

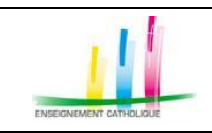

# 1 PRÉAMBULE

# **1.1 NAVIGATEURS OPÉRATIONNELS**

L'application AngeRH ™ est optimisée pour les navigateurs suivants :

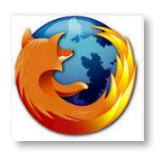

**Firefox** : Visitez <u>http://mozilla.org/firefox</u> sur n'importe quel navigateur (p. ex. Safari d'Apple). Il détectera alors automatiquement la plate-forme et la langue de votre ordinateur, et vous recommandera la (les) version(s) de Firefox qui vous convienne(nt) le mieux

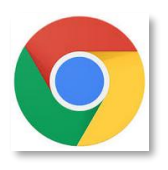

### Google Chrome :

Pour PC, visitez le site suivant : <u>https://www.google.fr/chrome/browser/desktop/</u> Pour Mac, visitez le site suivant <u>https://www.google.fr/chrome/browser/desktop/#</u>

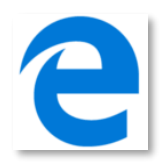

Edge : Visitez le site suivant : <u>https://www.microsoft.com/fr-fr/windows/microsoft-edge</u>

# 1.2 LÉGENDE

Une flèche bleue indique une action à effectuer Une flèche rouge indique une saisie d'informations à effectuer

# **1.3** INFORMATION IMPORTANTE

L'application Ange RH permet l'accès à des données à caractère personnel des suppléants. Il convient par conséquent d'être extrêmement vigilant concernant les données. En aucun cas vos identifiants permettant la connexion à l'application Ange RH ne doivent être transmis à une personne.

Votre responsabilité pourrait être engagée.

| Réf. du document                       | Auteur | Version | Date            | État     | Pagination  |
|----------------------------------------|--------|---------|-----------------|----------|-------------|
| MAN   ANGERH V1   Manuel d'utilisation | SGEC   | 1.06    | 23 Octobre 2019 | En Cours | Page 3 / 29 |

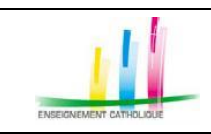

# 2 GESTION DE VOTRE IDENTIFIANT / MOT DE PASSE

### **2.1** GESTION DE VOTRE IDENTIFIANT

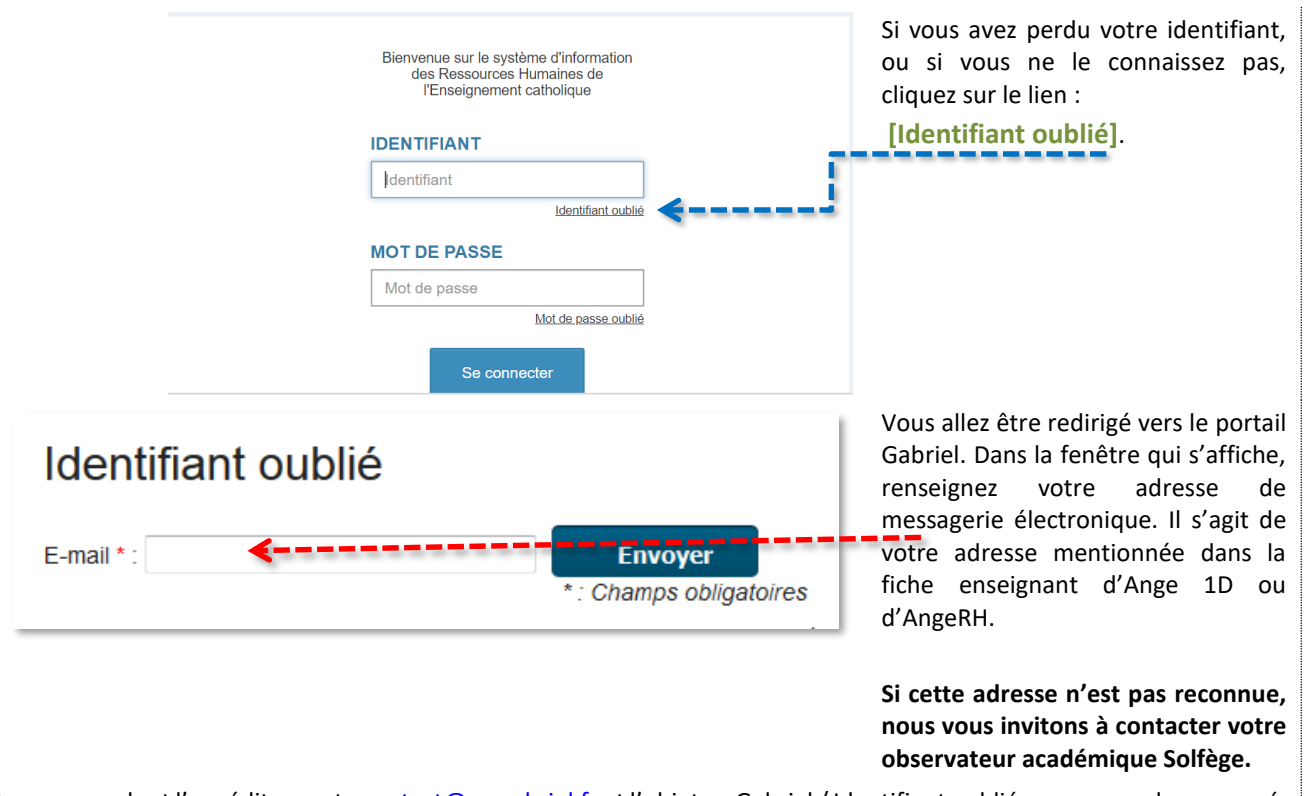

Un message dont l'expéditeur est : <u>contact@ec-gabriel.fr</u> et l'objet « Gabriel / Identifiant oublié» vous sera alors envoyé. Ce message contient votre identifiant.

Dans le cas où le message ne s'afficherait pas dans le dossier [Boite de réception] de votre logiciel de messagerie, pensez à consulter votre dossier « Courrier indésirable » ou « SPAM ».

# 2.1.1 Adresse de messagerie non reconnue

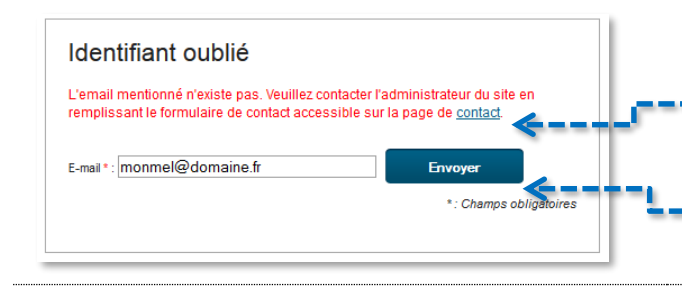

Si vous ne vous souvenez plus ou si vous ne connaissez pas l'adresse de messagerie renseignée, cliquez sur le lien **[Contact]**. La fenêtre suivante s'affiche. Renseignez une adresse de messagerie valide, remplissez le formulaire en précisant vos coordonnées (<u>Nom, Prénom, le code RNE</u> de votre établissement, puis cliquez sur le bouton **[Envoyer]**.

| Réf. du document                       | Auteur | Version | Date            | État     | Pagination  |
|----------------------------------------|--------|---------|-----------------|----------|-------------|
| MAN   ANGERH V1   Manuel d'utilisation | SGEC   | 1.06    | 23 Octobre 2019 | En Cours | Page 4 / 29 |

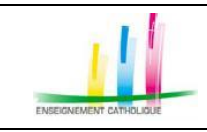

# **2.2 GESTION DE VOTRE MOT DE PASSE**

| ACCÈS PRIVÉ  Identifiant oublié ?  SE CONNECTER  Mot de passe oublié ?                                                                                                    | Si vous avez perdu votre mot de passe, ou<br>que vous ne le connaissez pas, rendez-vous<br>sur le portail Gabriel : <u>https://www.ec-<br/>gabriel.fr</u> , puis cliquez sur le lien :<br>[Mot de passe oublié].                                                                                                    |
|----------------------------------------------------------------------------------------------------|----------------------------------------------------------------------------------------------------|
| Mot de passe oublié         E-mail *:       Envoyer         *: Champs obligatoires         Bonjour,         Nous avez demandé à réinitialiser votre mot de passe. (Si vous n'êtes pas à l'origine de cette demande, merci d'ignorer cet email.)         Par mesure de sécurité, nous n'envoyons pas de mots de passe par email. Vous devez créer un nouveau mot de passe, cliquez sur le lien ci-dessous. Vous serez redinged irectement sur la page de création de votre nouveau mot le passe.         > Créer un nouveau mot de passe | Vous allez être redirigé vers une nouvelle<br>page du portail Gabriel. Dans la fenêtre qui<br>s'affiche, renseignez votre adresse de<br>messagerie électronique. Il s'agit de votre<br>adresse mentionnée dans la fiche<br>enseignant d'Ange 1D ou d'AngeRH. Si<br>cette adresse n'est pas reconnue, nous<br>vous invitons à contacter votre<br>observateur Solfège.<br>Un message dont l'expéditeur est :<br>contact@ec-gabriel.fr et l'objet « Gabriel<br>/ Nouveau mot de passe» vous sera alors<br>envoyé.<br>Ce message contient un lien vous |
| Cordialement,<br>L'équipe GABRIEL                                                                                                    | permettant d'initialiser votre mot de<br>passe. Ce lien est valable 48 heures. Au-<br>delà de cette période, vous devrez à<br>nouveau effectuer le processus de<br>génération du mot de passe.                                                                                                    |
| Dans le cas où le message ne s'afficherait pas dans le dossier [Boite de réception] de votre dossier « Courrier indésirable » ou « SPAM ».                                                                                                    | votre logiciel de messagerie, pensez à consulter                                                                                                    |
| Création d'un nouveau mot de passe                                                                                                    | Saisissez votre nouveau mot de passe, puis<br>confirmez la saisie dans le champ<br>[Vérification].                                                                                                    |
| Nouveau mot de passe * (1):<br>Confirmation du nouveau mot de<br>passe * :                                                                                                    | Le mot de passe que vous choisirez doit<br>posséder au moins :<br>• 8 caractères                                                                                                    |
| (1) : Le mot de passe que vous choisirez doit posséder au moins 8 caractères et comprendre au moins une minuscule, une majuscule et un chiffre.<br>* : Champs obligatoires                                                                                                    | <u>une minuscule,</u> <u>UNE MAJUSCULE</u>                                                                                                    |
| Envoyer                                                                                                    | <ul> <li><u>un cniπre</u></li> <li>Un caractère : * # \$</li> </ul>                                                                                                    |
|                                                                                                    | Exemple : Dup#9865z\$                                                                                                    |
|                                                                                                    | Cliquez sur le bouton :                                                                                                    |

| Réf. du document                       | Auteur | Version | Date            | État     | Pagination  |
|----------------------------------------|--------|---------|-----------------|----------|-------------|
| MAN   ANGERH V1   Manuel d'utilisation | SGEC   | 1.06    | 23 Octobre 2019 | En Cours | Page 5 / 29 |

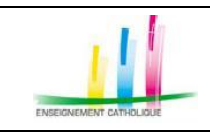

# 3 CONNEXION À ANGERH

# **3.1** Accès à AngeRH

Pour vous connecter à AngeRH, vous pouvez vous connecter au portail Gabriel à l'adresse : <u>https://www.ec-gabriel.fr</u>, et cliquer sur le lien AngeRH, ou accéder directement à AngeRH à l'adresse suivante : <u>www.angerh.fr</u>

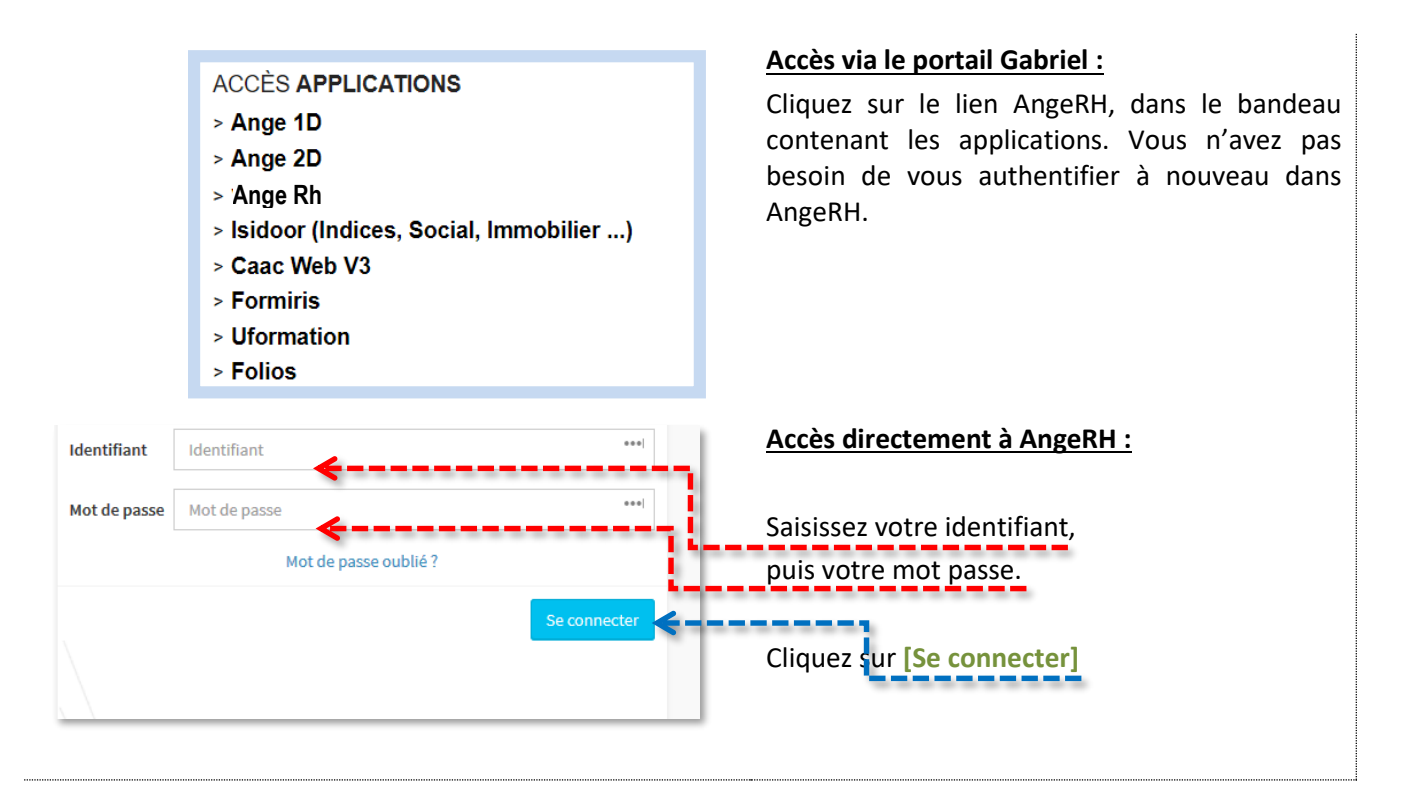

# 3.1 CHOIX DU PROFIL \* NOUVEAU

| Bienvenue sur le système d'information<br>des Ressources Humaines de<br>l'Enseignement catholique<br>CHOISISSEZ UN PROFIL :<br>Choix Valider | Dés lors que vous avez plusieurs profils<br>définis dans Gabriel,<br>Par exemple :<br>Administrateur et gestionnaire<br>Ou Chef d'établissement et gestionnaire<br>Vous devez choisir le profil approprié. |
|----------------------------------------------------------------------------------------------------|----------------------------------------------------------------------------------------------------|
|                                                                                                    |                                                                                                    |

| Réf. du document                       | Auteur | Version | Date            | État     | Pagination  |
|----------------------------------------|--------|---------|-----------------|----------|-------------|
| MAN   ANGERH V1   Manuel d'utilisation | SGEC   | 1.06    | 23 Octobre 2019 | En Cours | Page 6 / 29 |

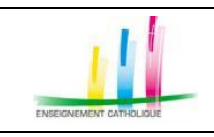

### 4 ACCUEIL - NAVIGATION

Si vous n'avez pas été habilité par les services diocésains, vous accédez directement à la gestion des évaluations. La liste des suppléances en cours dans votre établissement s'affiche. Vous pouvez également consulter les dossiers d'absence en cours et transférer les demandes vers Easi. Si vous êtes habilités vous accédez au tableau de bord.

4.1 TABLEAU DE BORD

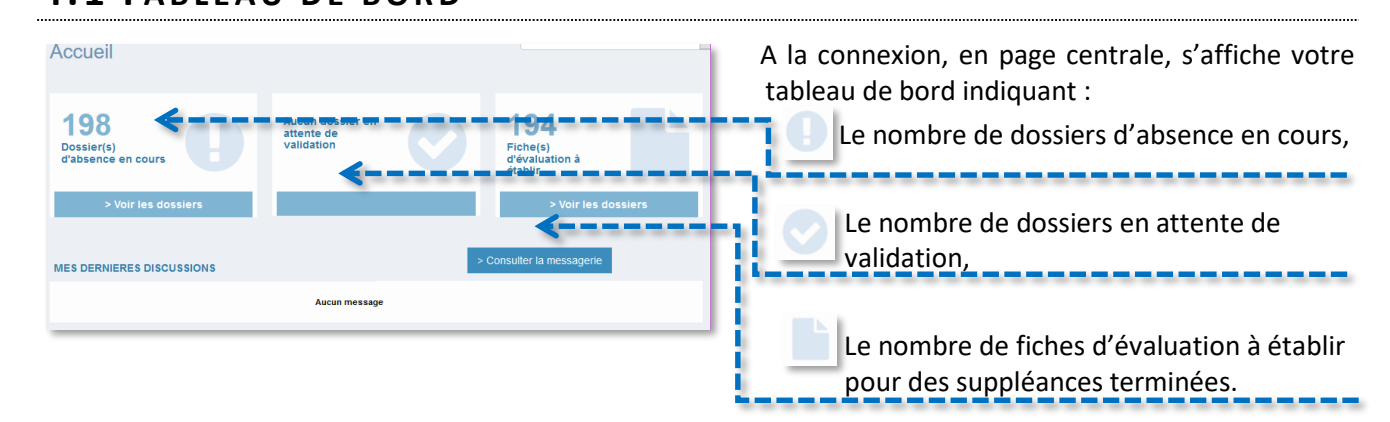

# 4.2 NAVIGATION - MENU

Dès lors que vous êtes connecté, un bandeau de navigation, <u>accessible en permanence</u>, s'affiche à gauche de votre écran. Les menus disponibles aux chefs d'établissement habilités sont strictement identiques à ceux du gestionnaire, seul le périmètre diffère. Ce menu vous permet :

| Gestions des absences et des suppleances       Accueil)         Recherche de suppleant       • De gérer les absences et les suppléances         Ma messagerie       • De gérer la messagerie | Accueil                      | • De revenir au menu principal d'AngeRH (en cliquant sur le logo AngeRH ou > |
|----------------------------------------------------------------------------------------------------|------------------------------|------------------------------------------------------------------------------|
| <ul> <li>De gérer les absences et les suppléances</li> <li>De rechercher un suppléant</li> <li>De gérer la messagerie</li> </ul>                                                             | Gestions des absences et des | Accueil)                                                                     |
| Recherche de suppleant• De rechercher un suppléantMa messagerie• De gérer la messagerie                                                                                                    | suppleances                  | <ul> <li>De gérer les absences et les suppléances</li> </ul>                 |
| Ma messagerie De gérer la messagerie                                                                                                    | Recherche de suppleant       | De rechercher un suppléant                                                   |
|                                                                                                    | Ma messagerie                | De gérer la messagerie                                                       |

| Réf. du document                       | Auteur | Version | Date            | État     | Pagination  |
|----------------------------------------|--------|---------|-----------------|----------|-------------|
| MAN   ANGERH V1   Manuel d'utilisation | SGEC   | 1.06    | 23 Octobre 2019 | En Cours | Page 7 / 29 |

5

Manuel d'utilisation ANGERH –

# GESTION DES ABSENCES ET SUPPLÉANCES

# 5.1 CRÉATION D'UN NOUVEAU DOSSIER D'ABSENCE NOUVEAU DOSSIER

Vous devez créer un nouveau dossier d'absence. Cliquez sur le bouton [NOUVEAU DOSSIER] en haut de l'écran.

# 5.1.1 Informations sur l'enseignant ou le suppléant absent \*Nouveau

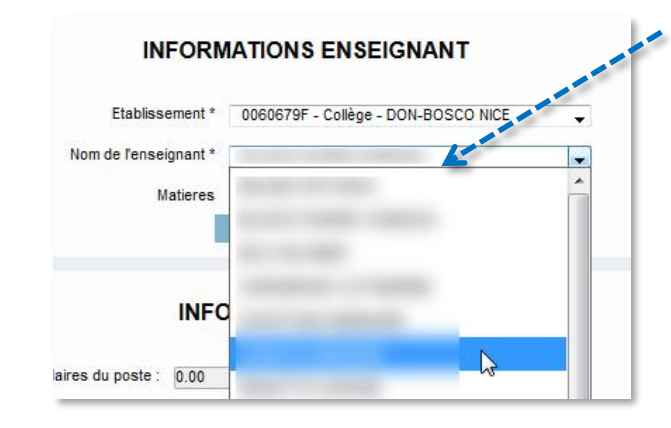

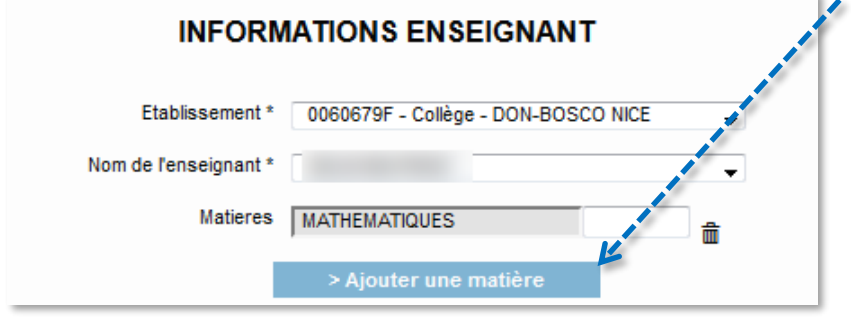

Le nom de votre établissement s'affiche en fonction de votre profil.

La liste des enseignants ayant au moins une affectation dans celui-ci est affichée. Faites votre sélection.

Les suppléants qui ont exercé ou exercent dans votre établissement au cours de l'année scolaire sont également affichés en fin de liste.

Pour les enseignants du second degré, la matière enseignée est affichée, une fois la sélection effectuée. Vous avez la possibilité d'ajouter une matière que l'enseignant enseigne également.

Pour ce faire, cliquez **[Ajouter une matière]**, puis saisissez les premières lettres d'une matière : exemple [sci]. La liste des disciplines correspondantes s'affiche. Vous pouvez supprimer une matière ajoutée en cliquant sur l'icône de la corbeille.

Dans le cas où l'enseignant n'est pas proposé dans la liste, vous disposez d'un enseignant [Poste vacant].

# 5.1.2 Informations sur le poste du suppléé \*Nouveau

### INFORMATIONS POSTE

Nombre d'heures hebdomadaires du poste :

INFOR

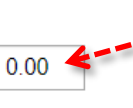

Vous devez saisir le nombre d'heures hebdomadaires du poste suppléé.

Pour le second degré, le nombre d'heures est saisi avec la matière.

| Réf. du document                       | Auteur | Version | Date            | État     | Pagination  |
|----------------------------------------|--------|---------|-----------------|----------|-------------|
| MAN   ANGERH V1   Manuel d'utilisation | SGEC   | 1.06    | 23 Octobre 2019 | En Cours | Page 8 / 29 |

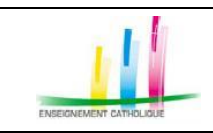

# 5.1.3 Informations sur l'absence

| Début * :                                                                                                   |                                                                                                    | Vous devez saisir la date de début et<br>de fin de l'absence. Utilisez pour<br>cela le calendrier proposé.                                                  |
|----------------------------------------------------------------------------------------------------|----------------------------------------------------------------------------------------------------|----------------------------------------------------------------------------------------------------|
| Type absence *<br>Télécharger un justificatif<br>d'absence                                                  | Sélectionner le type d'absence<br>Sélectionner le type d'absence<br>Autorisation<br>Constat de congés                                                                                                    | <ul><li>Sélectionnez le type d'absence :</li><li>Autorisation</li><li>Constat de congés</li></ul>                                                           |
|                                                                                                    | Sóleccionner le type d'absence       >         Congés formation       -         Restructuration       -         Stage long des instituteurs       -         Formation des rel-titulares       -         Pomés naissance et adoption       -         Congés de maternité       -         Congé de maternité       -         Congé de maternité       -         Congé de paternité       -         Congé de maternité       -         Congé de maternité       -         Congé de maternité       -         Congé de maternité       -         Congé de maternité       -         Congé de maternité       -         Congé de longue maladie non imputable au service       -         Congé de longue maladie non imputable au service       -         Congé de naladie crimaire       -         Accident du travail. malade professionnelle       -         Congé suite à accident du travail ou de service       +         Motr       Sélectionner le type d'absence       + | En fonction du type d'absence,<br>sélectionnez le motif en utilisant la<br>liste déroulante proposée.                                                       |
| Télécharger un document * Aucun fichier sélect                                                              | onné<br>Veuillez sélectionner un fichier.                                                                                                    | <ul> <li>Téléchargez le justificatif<br/>d'absence. Celui-ci doit<br/>impérativement être au format<br/>PDF.</li> </ul>                                     |
| Confirmation<br>Le dossier va être transféré dans Easi, Aur<br>annulation ne sera possible.<br>CONFIRMER AI | > Enregistrer les modifications                                                                                                    | Pour valider, cliquez sur le bouton<br>[Enregistrez les modifications].<br>Une fenêtre de confirmation<br>permet l'envoi dans Easi pour le 1 <sup>er°</sup> |

Pour valider et enregistrer la création de l'absence, cliquez sur le bouton [Enregistrez les modifications].

| Nº suivi 🔶  |          | Fin 🔶    | Code<br>RNE ♦ |                        | Commune 🔶 |              | Suppléants |                        | Matière(s)                                 |
|-------------|----------|----------|---------------|------------------------|-----------|--------------|------------|------------------------|--------------------------------------------|
| DDEC83-3904 | 28/03/18 | 25/04/18 | 0060676C      | BLANCHE DE<br>CASTILLE | NICE      | 00001-4496   |            | Accident du<br>travail | Mathématiques                              |
| DDEC83-3902 | 26/03/18 | 12/04/18 | 0060676C      | BLANCHE DE<br>CASTILLE | NICE      | 148.17       |            | Arrêt maladie          | MATHEMATIQUES                              |
| DDEC83-3900 | 06/02/18 | 28/02/18 | 0060676C      | BLANCHE DE<br>CASTILLE | NICE      | 000114088    |            | Arrêt maladie          | Acces en autonomie au<br>labo.informatique |
| DDEC83-2894 | 01/09/17 | 31/08/18 | 0060676C      | BLANCHE DE<br>CASTILLE | NICE      | POSTE VACANT | 0001.4.86  | Non renseigné          |                                            |
| DDEC83-287  | 01/09/17 | 31/08/18 | 0060676C      | BLANCHE DE<br>CASTILLE | NICE      | POSTE VACANT | 0001.408   | Non renseigné          |                                            |

L'absence créée est affichée dans le tableau listant toutes les absences en cours de traitement.

| Réf. du document                       | Auteur | Version | Date            | État     | Pagination  |
|----------------------------------------|--------|---------|-----------------|----------|-------------|
| MAN   ANGERH V1   Manuel d'utilisation | SGEC   | 1.06    | 23 Octobre 2019 | En Cours | Page 9 / 29 |

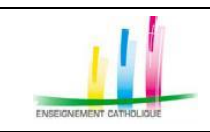

15/10/2019 18:38:50

- Manuel d'utilisation ANGERH -

# 5.1.4 Envoi du dossier d'absence non suppléé dans Easi \*Nouveau

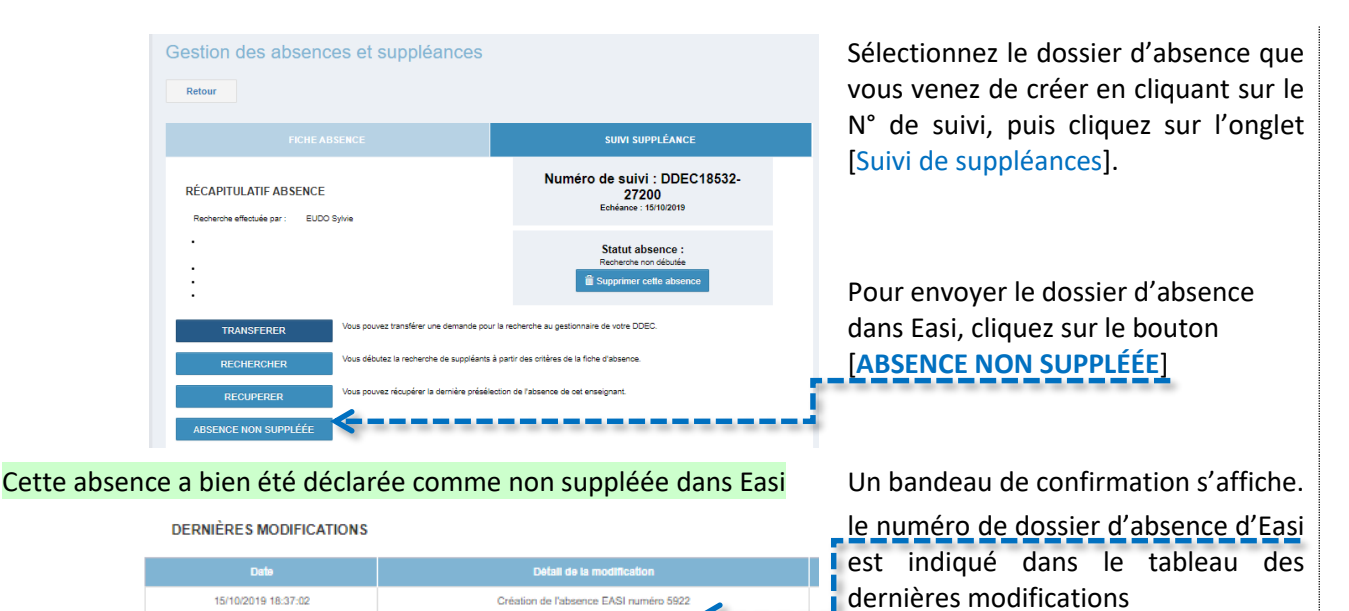

# 5.1.5 Consultation / Recherche des dossiers d'absences

Création de la fiche d'abse

| Liste des a | bsences el                                              | suppléa<br>> N                   | nces<br>Ouveau do              | DSSIER                 |                                                           |                                             |                 | > N              | OUVELLE SUPPLÉANCE                                                                                             |                                                                                                    |                   | Cliquez sur le menu Gestion des absences                                       |  |  |  |  |
|-------------|---------------------------------------------------------|----------------------------------|--------------------------------|------------------------|-----------------------------------------------------------|---------------------------------------------|-----------------|------------------|----------------------------------------------------------------------------------------------------|----------------------------------------------------------------------------------------------------|-------------------|--------------------------------------------------------------------------------|--|--|--|--|
| Tyr<br>Nor  | Type établissement Tous                                 |                                  |                                |                        | Hissement En<br>Matière To<br>t absence To<br>N° suivi Nu | trez le nom c<br>utes<br>ous<br>méro type D | U le code Rne 🔋 | Réinit<br>T Fi   | ialiser<br>Itrer                                                                                               | et des suppléances,<br>Vous pouvez afficher les dossiers avec le<br>statut d'absence<br>Cochez la case [Uniquement mes<br>absences] si vous souhaitez afficher |                   |                                                                                |  |  |  |  |
| Nº suivi    |                                                         | Fin 🔶                            | Code<br>RNE \$                 | Nom étab. 👙            | Commune 👙                                                 | Nom ens. 👙                                  | Suppléants      | Motif            | Matière(s)                                                                                                    | Transféré                                                                                                    | Statut<br>absence | Cliquez sur [Filtrer] pour afficher les                                        |  |  |  |  |
| DDEC83-390  | 2 26/03/18                                              | 12/04/18                         | 0060676C                       | BLANCHE DE<br>CASTILLE | NICE                                                      | 100.17                                      |                 | Arrêt<br>maladie | MATHEMATIQUES                                                                                                  | non                                                                                                    | -                 | résultats                                                                      |  |  |  |  |
| ¥           |                                                         |                                  |                                |                        |                                                           |                                             |                 |                  | Pour compléter le dossier, transférer un<br>dossier ou rechercher un suppléant,<br>cliquez sur le N° de suivi. |                                                                                                    |                   |                                                                                |  |  |  |  |
|             |                                                         |                                  |                                |                        |                                                           |                                             |                 |                  | SUIVI SUPPLÉAI                                                                                                 | ICE                                                                                                    |                   | Une fois le dossier affiché, cliquez sur                                       |  |  |  |  |
|             | RÉCA<br>Recher                                          | PITULAT                          | IF ABSEN                       | ICE                    | JEAN-PIERRI                                               | E                                           |                 |                  | Numéro de suivi : DE<br>Echéance : 26/03/                                                                      | DEC83-3902                                                                                                    | 2                 | [Suivi de suppléances] pour afficher le statut de l'absence et l'historique du |  |  |  |  |
|             | <ul> <li>Collèç</li> <li>MATH</li> <li>du 26</li> </ul> | ge BLANC<br>IEMATIQU<br>/03/2018 | HE DE CAS<br>ES<br>au 12/04/20 | TILLE<br>)18           |                                                           |                                             |                 |                  | Statut absen<br>RECHERCHE NON<br>X Supprimer cette                                                             | <b>ce :</b><br>DÉBUTÉE<br>absence                                                                                                    |                   | dossier.                                                                       |  |  |  |  |
|             | • 2nd D                                                 | legré                            |                                |                        |                                                           |                                             |                 |                  |                                                                                                    |                                                                                                    |                   |                                                                                |  |  |  |  |
|             |                                                         | >                                | TRANSFER                       | ER                     | Vous pouv                                                 | ez transférer ur                            | ie demande p    | ou la reche      | rche au gestionnaire de v                                                                                      | otre DDEC.                                                                                                    |                   |                                                                                |  |  |  |  |
|             |                                                         | >                                | RECHERCH                       | IER                    | Vous débu                                                 | itez la recherch                            | e de suppléar   | its à partir de  | es critères de la fiche d'at                                                                                   | osence.                                                                                                    |                   |                                                                                |  |  |  |  |

| Réf. du document                       | Auteur | Version | Date            | État     | Pagination   |
|----------------------------------------|--------|---------|-----------------|----------|--------------|
| MAN   ANGERH V1   Manuel d'utilisation | SGEC   | 1.06    | 23 Octobre 2019 | En Cours | Page 10 / 29 |

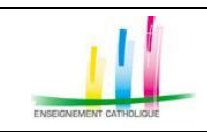

# 5.1.6 Transfert de la recherche de suppléant à votre Ddec

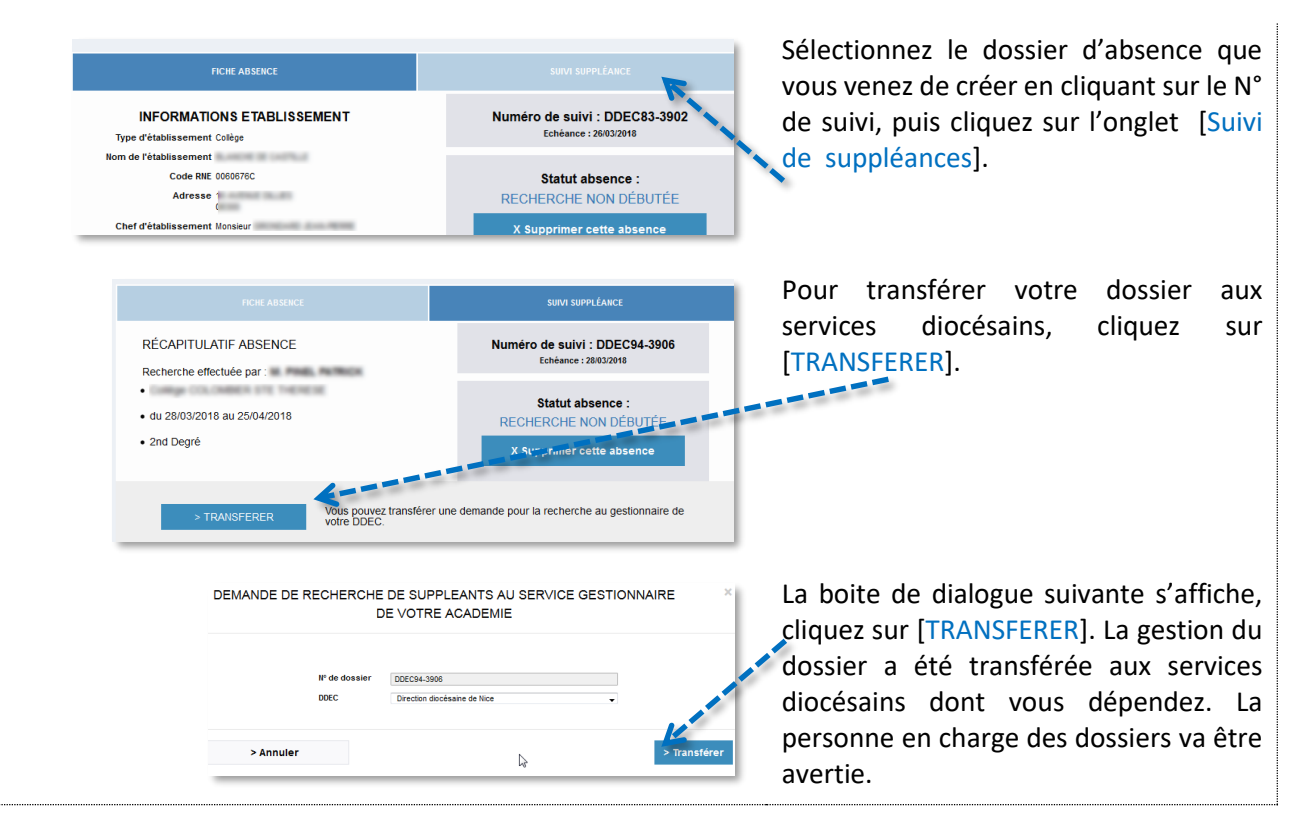

# 5.1.7 Recherche d'un suppléant dans le dossier d'absence

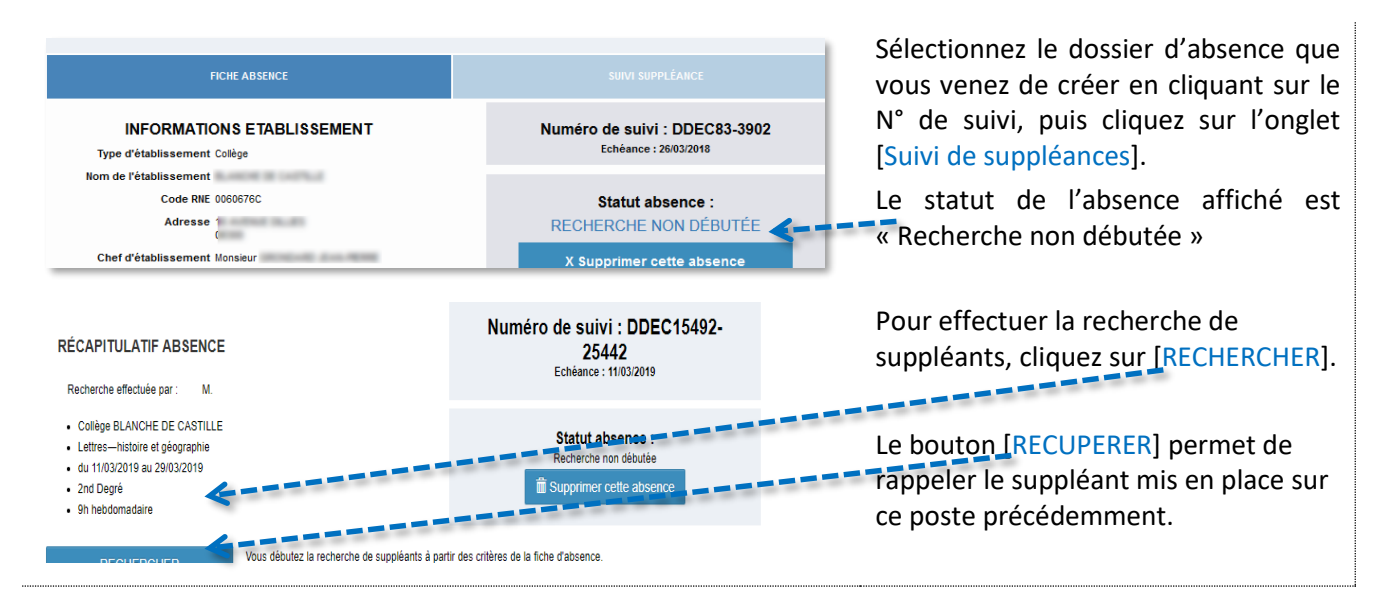

| Réf. du document                       | Auteur | Version | Date            | État     | Pagination   |
|----------------------------------------|--------|---------|-----------------|----------|--------------|
| MAN   ANGERH V1   Manuel d'utilisation | SGEC   | 1.06    | 23 Octobre 2019 | En Cours | Page 11 / 29 |

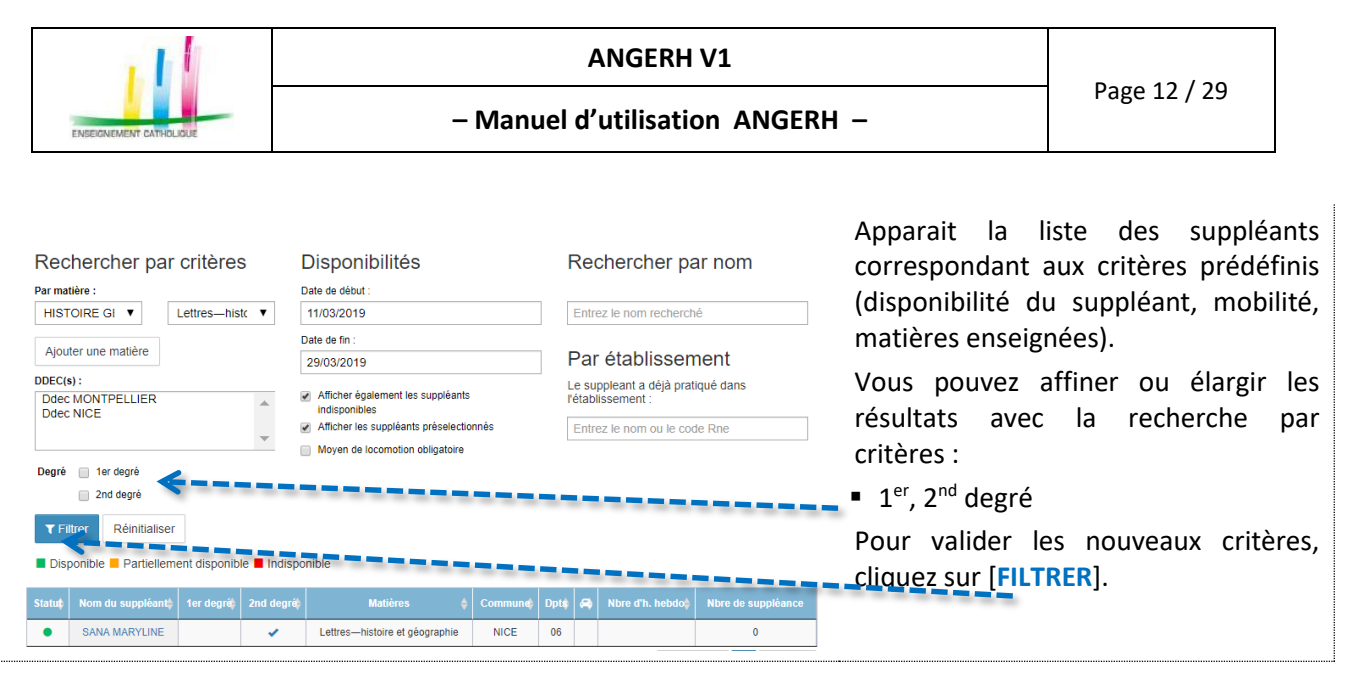

### 5.1.7.1 PRÉ-SÉLECTION D'UN SUPPLÉANT

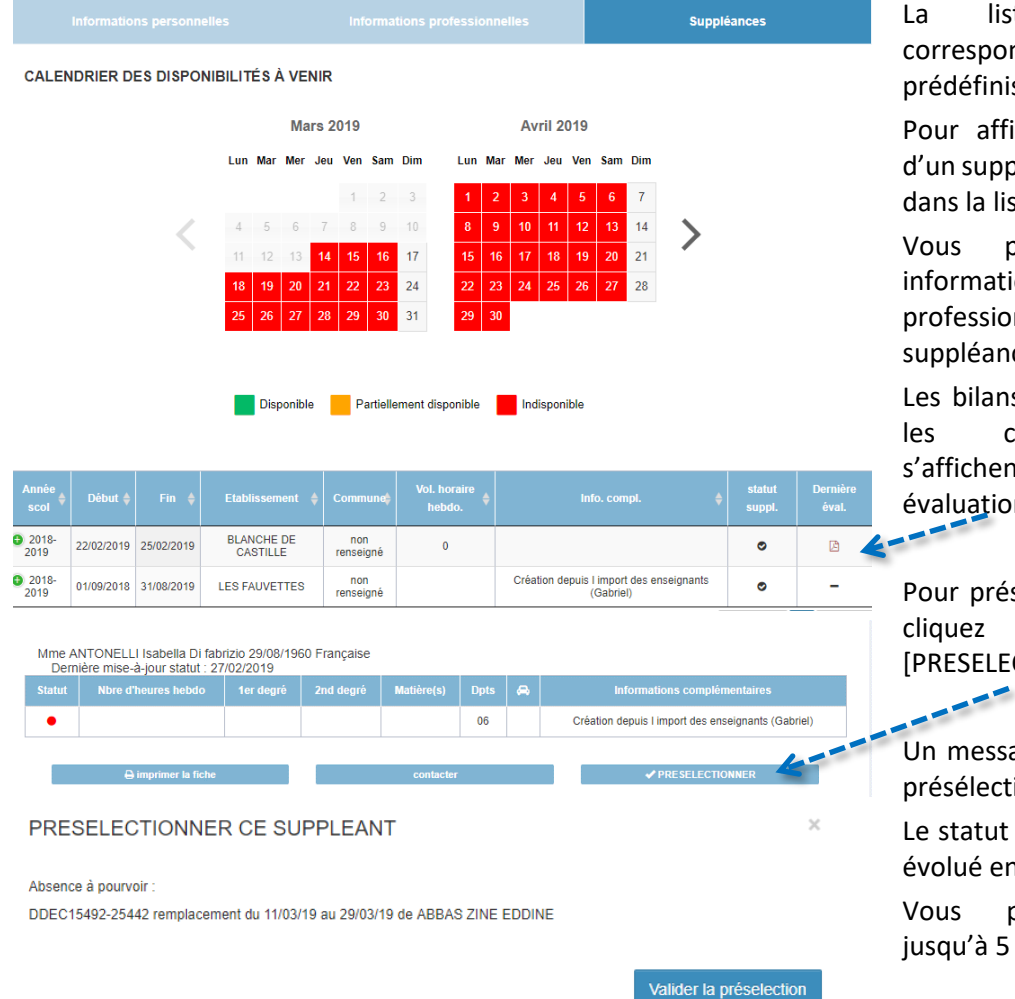

La liste des suppléants correspondants aux critères prédéfinis s'affiche.

Pour afficher le dossier complet d'un suppléant, cliquez sur son nom dans la liste.

Vous pouvez consulter ses informations personnelles, professionnelles et l'historique des suppléances effectuées.

Les bilans d'évaluation validés par les chefs d'établissement s'affichent dans la colonne Dernière évaluation

Pour présélectionner le suppléant, cliquez sur le bouton [PRESELECTIONNER]

Un message de confirmation de la présélection s'affiche.

Le statut de l'absence du dossier a évolué en Pré-sélection.

Vous pouvez présélectionner jusqu'à 5 suppléants

| Réf. du document                       | Auteur | Version | Date            | État     | Pagination   |
|----------------------------------------|--------|---------|-----------------|----------|--------------|
| MAN   ANGERH V1   Manuel d'utilisation | SGEC   | 1.06    | 23 Octobre 2019 | En Cours | Page 12 / 29 |

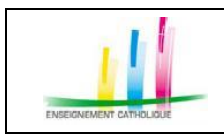

### - Manuel d'utilisation ANGERH -

### 5.1.7.2 SÉLECTION D'UN SUPPLÉANT

|                | N) /140         | -          |                     |           |           |            |                 | Pr | réselectionné par le g       | estionna  | ire 🤇 | Les suppleants preselectionne        |
|----------------|-----------------|------------|---------------------|-----------|-----------|------------|-----------------|----|------------------------------|-----------|-------|--------------------------------------|
| Statut         | Date début      | Date fin   | Nbre d'heures hebdo | 1er degré | 2nd degré | Matière(s) | Dpts            | ۵  | Informations complémentaires | Présélect | tion  | sont affiches dans le tablea         |
| Disponible     | 11/04/18        | 23/06/18   | 0                   |           | 1         |            | 06 - ALPES-MAR. |    | 100 and 1 and 100            | -         | đ     | Attention, il ne s'agit que d'ur     |
| Dernière mise- | à-jour statut : | 11/04/2018 |                     |           |           |            |                 |    |                              |           |       | présélection. Le suppléant pe        |
| > Voir la fi   | che complè      | te >       | Contacter           |           |           |            |                 |    |                              | Sélection | onner | etre présélectionné par un aut       |
|                |                 |            |                     |           |           |            |                 |    |                              | V         |       | établissement ou service diocésai    |
|                |                 |            |                     |           |           |            |                 |    |                              |           | -     |                                      |
|                |                 |            |                     |           |           |            |                 |    |                              |           |       | Pour valider votre choix, cliquez si |
|                |                 |            |                     |           |           |            |                 |    |                              |           |       | Sélectionner].                       |
|                |                 |            |                     |           |           |            |                 |    |                              |           |       | Le suppléant sélectionné reçoit u    |
|                |                 |            |                     |           |           |            |                 |    |                              |           |       | mail et une notification da          |
|                |                 |            |                     |           |           |            |                 |    |                              |           |       | AngeRH II neut alors valider o       |
|                |                 |            |                     |           |           |            |                 |    |                              |           |       | refuser la suppléance Dès qu         |
|                |                 |            |                     |           |           |            |                 |    |                              |           |       | refuser la suppleance. Des qu        |
|                |                 |            |                     |           |           |            |                 |    |                              |           |       | aura effectué son choix, celui-      |
|                |                 |            |                     |           |           |            |                 |    |                              |           |       | sera mentionné dans ce tableau.      |

### 5.1.7.3 CONFIRMATION D'UN SUPPLÉANT - TRANSFERT DANS EASI \*NOUVEAU

| -                              | -             |                           | Française              |              |              |            |                  |       | Validé par le s                                                                                                    | suppléant 📀    | Pour valider définitivement le suppléant, affichez le dossier de                                                                               |
|--------------------------------|---------------|---------------------------|------------------------|--------------|--------------|------------|------------------|-------|----------------------------------------------------------------------------------------------------|----------------|----------------------------------------------------------------------------------------------------|
| Statut                         | Date<br>début | Date fin                  | Nbre d'heures<br>hebdo | 1er<br>degré | 2nd<br>degré | Matière(s) | Dpts             | ۵     | Informations<br>complémentaires                                                                                         | Présélection   | suppléance, puis cliquez sur                                                                                                    |
| <ul> <li>Disponible</li> </ul> | 18/06/19      | 30/06/19                  | 0                      | -            |              |            | 78 -<br>YVELINES | -     |                                                                                                    | 0              | [Transfert dossier dans EASI]                                                                                                    |
| Voir la fiche<br>Dernière mise | complète      | Contacter<br>: 18/06/2015 | ,                      |              |              |            |                  | X Anr | Confirmation<br>Début<br>23/09/2019<br>Fin<br>04/10/2019<br>Quotité horaire<br>100 %<br>Planning (à remplir en<br>100%) | sier dans EASI | Une confirmation est demandée<br>et permet de compléter la quotité<br>horaire.<br>Si la quotité est <100 %, cochez les<br>jours de suppléance. |
|                                |               |                           |                        |              |              |            |                  |       |                                                                                                    | OUI NON        |                                                                                                    |

# 5.1.8 Etat d'avancement du suivi de suppléance

Une fois la recherche de suppléance débutée, le statut du dossier évolue, les statuts possibles sont : Préselectionnée par le gestionnaire 💎 En attente de la validation par le suppléant Validée par le suppléant 🗸 Confirmée par le gestionnaire 💎 Suppléance en cours 🗸 Eval. en attente de saisie par le chef d'établissement 📝 Demande annulée par le gestionnaire 🔀 Demande annulée par le suppléant 🔀

| Réf. du document                       | Auteur | Version | Date            | État     | Pagination   |
|----------------------------------------|--------|---------|-----------------|----------|--------------|
| MAN   ANGERH V1   Manuel d'utilisation | SGEC   | 1.06    | 23 Octobre 2019 | En Cours | Page 13 / 29 |

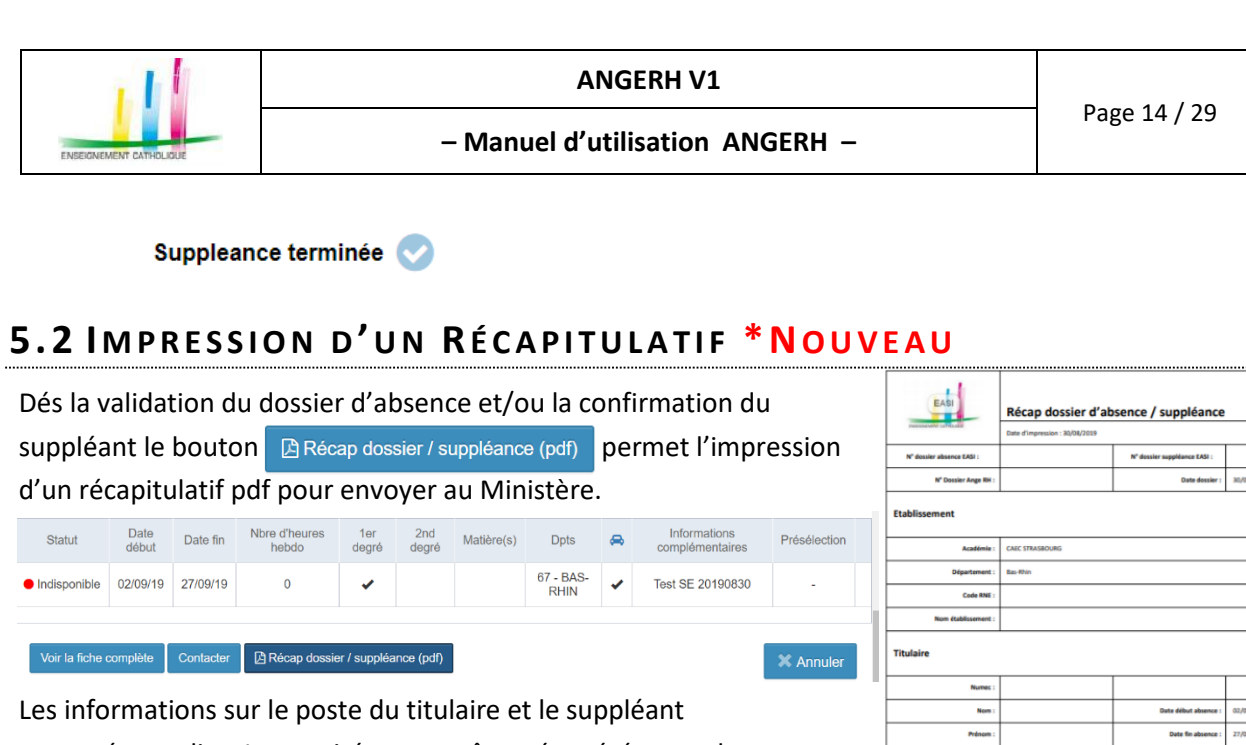

sont pré-remplies. La quotité ne peut être récupérée pour le moment Dans Ange RH. Vous pouvez la compléter à la main.

| uon  |   | Académie :          | CAEC STRASBOURG |                         |                            |
|------|---|---------------------|-----------------|-------------------------|----------------------------|
|      |   | Département :       | Bas-Rhin        |                         |                            |
|      |   | Code RNE :          |                 |                         |                            |
|      |   | Nom établissement : |                 |                         |                            |
| ller | l | Titulaire           |                 |                         |                            |
|      |   | Numec :             |                 |                         |                            |
|      |   | Nom :               |                 | Date début absence :    | 02/09/2019                 |
|      |   | Prénom :            |                 | Date fin absence :      | 27/09/2029                 |
| nt   |   | Date de Naissance : |                 | Motif:                  | Congé de maladie ordinaire |
|      |   | Suppléant           |                 |                         |                            |
|      |   | Nume: :             |                 |                         |                            |
|      |   | Nom :               |                 | Date début suppléance : | 02/09/2019                 |
|      |   | Prénom :            |                 | Date fin suppléance :   | 27/09/2019                 |
|      |   | Date de Naissance : |                 | Quotité :               |                            |

# 5.3 INTERCONNEXION ANGE RH / EASI \* NOUVEAU

Pour les établissements du premier degré uniquement, Ange RH est connecté à l'application EASI du Ministère.

# 5.3.1 Envoi d'un dossier d'absence non suppléé dans Easi \*Nouveau

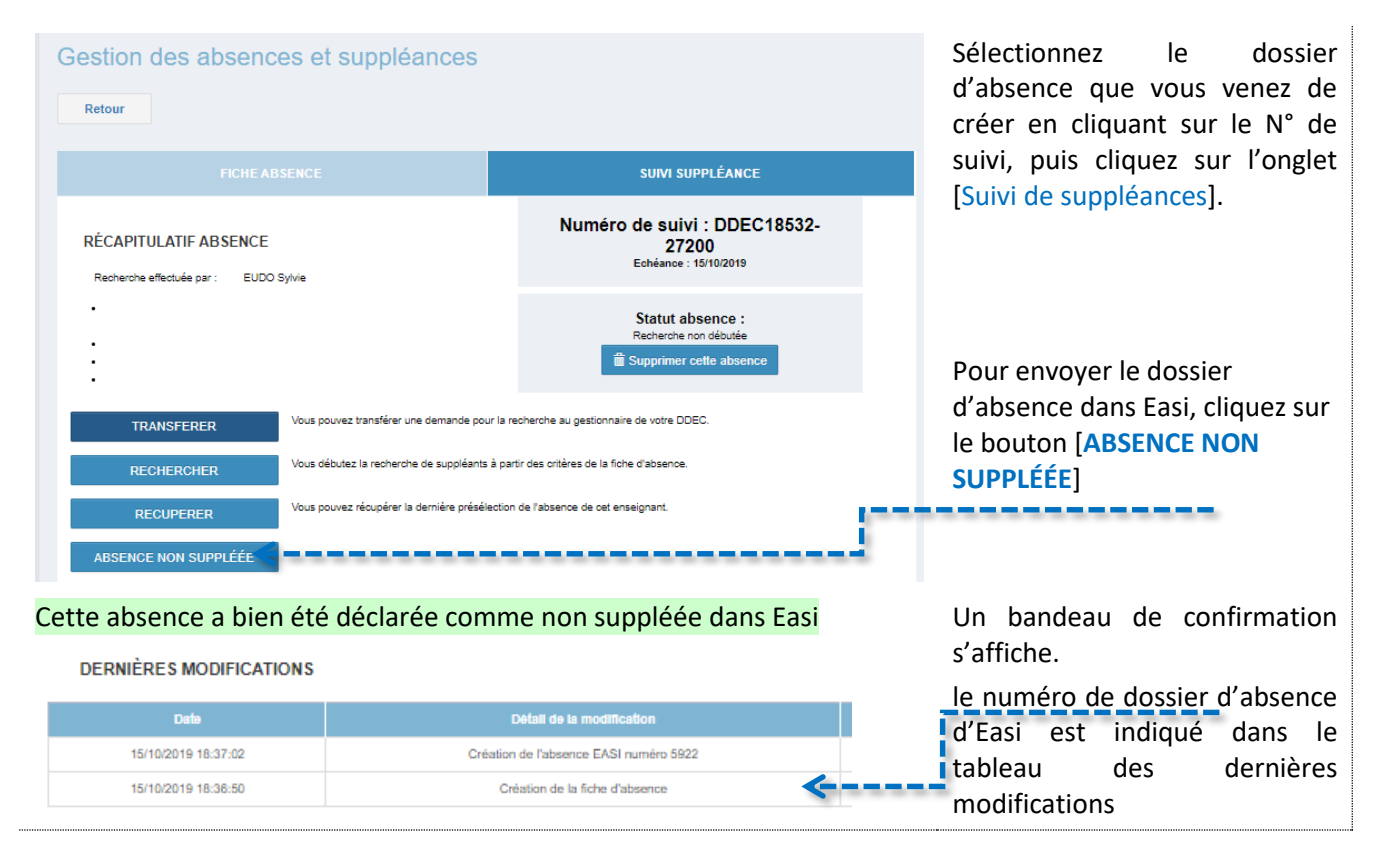

| Réf. du document                       | Auteur | Version | Date            | État     | Pagination   |
|----------------------------------------|--------|---------|-----------------|----------|--------------|
| MAN   ANGERH V1   Manuel d'utilisation | SGEC   | 1.06    | 23 Octobre 2019 | En Cours | Page 14 / 29 |

# 5.3.2 Envoi d'un dossier d'absence suppléé dans Easi

Le dossier d'absence et le dossier de suppléance correspondant ont été créés dans Ange Rh. Dès lors que le suppléant a accepté la suppléance depuis son espace, vous disposez, dans l'onglet [suivi suppléance], d'un nouveau module de confirmation du dossier :

| RÉCAPITULATIF ABSENCE<br>Recherche effectuée par : |                             |                            |                        |              | Numéro de suivi :<br>DDEC18876-25614<br>Echéance : 18/06/2019 |            |                  |      | Pour transférer le dossier                  |              |                                              |
|----------------------------------------------------|-----------------------------|----------------------------|------------------------|--------------|---------------------------------------------------------------|------------|------------------|------|---------------------------------------------|--------------|----------------------------------------------|
| •<br>• du 19/06/2019 au 30/06/2019<br>• 1er Degré  |                             |                            |                        |              | Statut absence :<br>Validation                                |            |                  |      | le bouton [Transfert dossier<br>dans EASI]. |              |                                              |
|                                                    | т                           | RANSFER                    | Française              | RE           | CHERCHEF                                                      | 2          |                  |      | Validé par le s                             | uppléant     | En fonction des délais de traitement par les |
| Statut                                             | Date<br>début               | Date fin                   | Nbre d'heures<br>hebdo | 1er<br>degré | 2nd<br>degré                                                  | Matière(s) | Dpts             |      | Informations<br>complémentaires             | Présélecti   | suivi du dossier sera affiché                |
| <ul> <li>Disponible</li> </ul>                     | 18/06/19                    | 30/06/19                   | 0                      |              |                                                               |            | 78 -<br>YVELINES | ~    |                                             | 0            | dans le tableau de statut des                |
| Voir la fiche<br>Dernière mise                     | complète<br>e-à-jour statut | Contacter<br>:: 18/06/2019 | 9                      |              |                                                               |            |                  | 🗙 An | Oransfert doss                              | sier dans EA | échanges avec EASI.                          |

# 5.3.3 Statut des échanges avec EASI – Contrat et PVI

| Statut des échanges avec EASI                                             |                |                   |  |  |  |
|---------------------------------------------------------------------------|----------------|-------------------|--|--|--|
| Statut candidat                                                           | Statut absence | Statut suppléance |  |  |  |
| Nouveau                                                                   | A traiter      | A valider         |  |  |  |
| Voir la fiche complète Contacter Dernière mise-à-jour statut : 19/06/2019 |                |                   |  |  |  |

Dès que vous avez cliqué sur le bouton [**Transfert dossier dans EASI**]. Le tableau ci-dessus s'affiche, vous informant de la progression du traitement dans EASI.

Statut Candidat : Dans cet exemple, il s'agit d'un nouveau suppléant qui a été créé dans l'application EASI.

Statut absence : le dossier d'absence a bien été transféré dans EASI et doit être validé par les gestionnaires du rectorat

**Statut suppléance** : le dossier de suppléance a bien été transféré dans EASI et doit être validé par les gestionnaires du rectorat

| Statut des écha | nges avec EASI    |                        |                    |                    |
|-----------------|-------------------|------------------------|--------------------|--------------------|
| Statut absence  | Statut suppléance | Contrat                | Installation       | PVI                |
| Suppléée        | En cours          | Télécharger le contrat | Suppléant installé | Télécharger le PVI |

Dès lors que le dossier d'absence a été validé par le rectorat, le tableau ci-dessus est affiché, vous proposant de télécharger le **Contrat** ainsi que le **PVI**.

Ces deux documents doivent être signés par le chef d'établissement et le suppléant, puis renvoyés au rectorat par mel ou courrier postal.

|   | Réf. du document                       | Auteur | Version | Date            | État     | Pagination   |
|---|----------------------------------------|--------|---------|-----------------|----------|--------------|
| Γ | MAN   ANGERH V1   Manuel d'utilisation | SGEC   | 1.06    | 23 Octobre 2019 | En Cours | Page 15 / 29 |

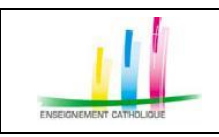

### De même, un tableau récapitulant les évènements liés à un dossier vous est proposé :

### **DERNIÈRES MODIFICATIONS**

| 17/06/2019 18:17:01       Changement de date de fin de suppléance : 30/06/19 => 28/06/19         17/06/2019 18:17:00       Confirmée par le CE/DDEC :         17/06/2019 18:17:00       Création de la suppléance EASI numéro 185         17/06/2019 18:16:58       Création de l'absence EASI numéro 232 | Date                | Détail de la modification                                      | Auteur |
|----------------------------------------------------------------------------------------------------|---------------------|----------------------------------------------------------------|--------|
| 17/06/2019 18:17:00         Confirmée par le CE/DDEC :           17/06/2019 18:17:00         Création de la suppléance EASI numéro 185           17/06/2019 18:16:58         Création de l'absence EASI numéro 232                                                                                        | 17/06/2019 18:17:01 | Changement de date de fin de suppléance : 30/06/19 => 28/06/19 |        |
| 17/06/2019 18:17:00     Création de la suppléance EASI numéro 185       17/06/2019 18:16:58     Création de l'absence EASI numéro 232                                                                                                    | 17/06/2019 18:17:00 | Confirmée par le CE/DDEC :                                     |        |
| 17/06/2019 18:16:58 Création de l'absence EASI numéro 232                                                                                                    | 17/06/2019 18:17:00 | Création de la suppléance EASI numéro 185                      |        |
|                                                                                                    | 17/06/2019 18:16:58 | Création de l'absence EASI numéro 232                          |        |
| 17/06/2019 18:16:57 Création du suppléant dans EASI                                                                                                    | 17/06/2019 18:16:57 | Création du suppléant dans EASI                                |        |

Le N° de dossier d'absence et de suppléance dans EASI sont mentionnés. Ces deux numéros sont à rappeler pour tout échange avec le rectorat.

### Messages d'information :

Suite au traitement de votre demande par les services gestionnaires du rectorat, vous serez informé par courriel du résultat :

### Refus d'un dossier d'absence

Objet : Ange RH – Refus du dossier d'absence - Dossier : DDEC18845-25646

Bonjour,

Suite à votre dernière action dans l'application Ange RH, nous vous prions de bien vouloir trouver ci-après, le résultat du traitement de votre demande.

Dossier d'absence N°EASI 287, établissement : 0100000X - Notre Dame , Nom du titulaire xxxxxxx prénom du titulaire xxxxxxx date début d'absence : 04/06/2019 date de fin : 04/07/2019 a été refusé par le gestionnaire du rectorat. Le motif de refus est : AUTRE <u>Consulter le dossier dans ANGE RH</u>

Cordialement L'équipe Ange RH

### Validation d'un dossier d'absence

Objet : Ange RH – Absence validée - Dossier : DDEC18869-25645

Bonjour,

Suite à votre dernière action dans l'application Ange RH, nous vous informons que le dossier d'absence, dont les références sont mentionnées ci-après a été validé par le gestionnaire du rectorat.

Dossier d'absence N°EASI 286, établissement : 0100000X - Saint Joseph, Nom du titulaire Xxxxxxx prénom du titulaire Xxxxxxx date début d'absence : 19/06/2019 date de fin : 04/07/2019 <u>Consulter le dossier dans ANGE RH</u>

| Réf. du document                       | Auteur | Version | Date            | État     | Pagination   |
|----------------------------------------|--------|---------|-----------------|----------|--------------|
| MAN   ANGERH V1   Manuel d'utilisation | SGEC   | 1.06    | 23 Octobre 2019 | En Cours | Page 16 / 29 |

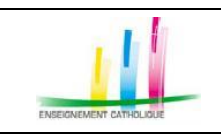

Cordialement L'équipe Ange RH

### Validation d'un dossier de suppléance

Bonjour,

Suite à votre dernière action dans l'application Ange RH, nous vous informons que le dossier de suppléance dont les références sont mentionnées ci-dessous a été validée par le rectorat.

Références dossier : DDEC18869-25645 date début : 20/06/2019 date de fin : 04/07/2019, Etablissement : 0100000X - Saint Joseph Nom du titulaire Xxxxxxxx prénom du titulaire prénom du titulaire Xxxxxxxx Nom du suppléant Xxxxxxxxx prénom du suppléant Xxxxx-Xxxxx <u>Consulter le dossier dans ANGE RH</u>

Cordialement L'équipe Ange RH

| Réf. du document                       | Auteur | Version | Date            | État     | Pagination   |
|----------------------------------------|--------|---------|-----------------|----------|--------------|
| MAN   ANGERH V1   Manuel d'utilisation | SGEC   | 1.06    | 23 Octobre 2019 | En Cours | Page 17 / 29 |

# 5.4 CRÉATION D'UNE NOUVELLE SUPPLÉANCE \* NOUVEAU NOUVELLE SUPPLÉANCE

Ce mode de fonctionnement nécessite de connaitre le nom et prénom du suppléant qui assure le remplacement. Aucun mail n'est envoyé au suppléant. La validation par le suppléant dans AngeRH n'est pas demandée.

Pour le 1<sup>er</sup> degré la validation du dossier envoie la demande d'absence et de suppléance dans Easi.

# 5.4.1 Informations sur l'enseignant ou le suppléant absent \*Nouveau

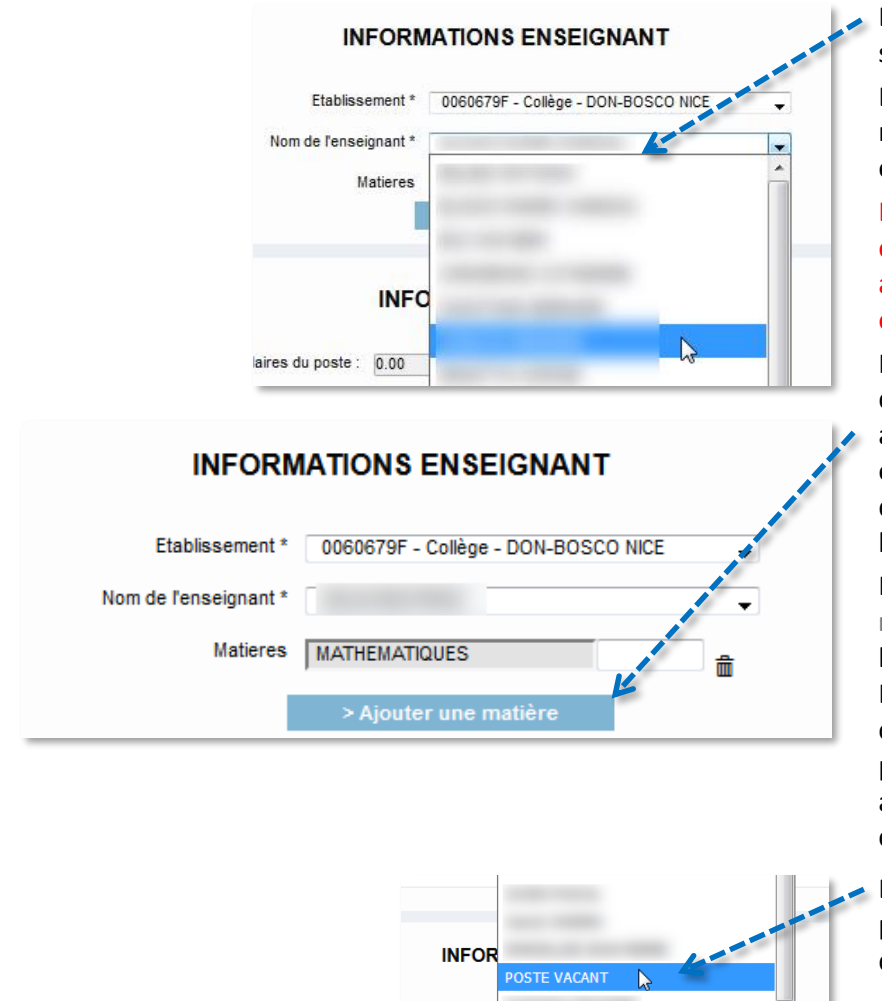

Le nom de votre établissement s'affiche en fonction de votre profil.

La liste des enseignants ayant au moins une affectation dans celui-ci est affichée. Faites votre sélection.

Les suppléants qui ont exercé ou exercent dans votre établissement au cours de l'année scolaire sont également affichés en fin de liste.

Pour les enseignants du second degré, la matière enseignée est affichée, une fois la sélection effectuée. Vous avez la possibilité d'ajouter une matière que l'enseignant enseigne également.

Pour ce faire, cliquez **[Ajouter une matière**], puis saisissez les premières lettres d'une matière : exemple [sci]. La liste des disciplines correspondantes s'affiche. Vous pouvez supprimer une matière ajoutée en cliquant sur l'icône de la corbeille.

Dans le cas où l'enseignant n'est pas proposé dans la liste, vous disposez d'un enseignant [Poste vacant].

# 5.4.2 Saisie du nom du suppléant

| Nom du suppléant | Nom du suppléant | iea<br>BASUYAUX JEAN PHILIPPE<br>BELLANGER JEAN-BAPTISTE | En saisissant 3 lettres du nom ou<br>du prénom du suppléant, une<br>liste déroulante s'affiche.<br>Sélectionnez le suppléant dans la<br>liste déroulante. |
|------------------|------------------|----------------------------------------------------------|----------------------------------------------------------------------------------------------------|
|                  |                  |                                                          |                                                                                                    |

| Réf. du document                       | Auteur | Version | Date            | État     | Pagination   |
|----------------------------------------|--------|---------|-----------------|----------|--------------|
| MAN   ANGERH V1   Manuel d'utilisation | SGEC   | 1.06    | 23 Octobre 2019 | En Cours | Page 18 / 29 |

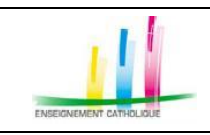

# 5.4.3 Informations sur le poste du suppléé \*Nouveau

| INFORMATIONS POSTE                              | Vous devez saisir le nombre                                                                                                    |
|-------------------------------------------------|----------------------------------------------------------------------------------------------------|
| Nombre d'heures hebdomadaires du poste : 0.00   | d'heures hebdomadaires du poste suppléé.                                                                                               |
| Quotité horaire :                               | Pour le 1 <sup>er</sup> degré uniquement,<br>s'affiche la quotité horaire à remplir<br>pour le transfert dans Easi.                    |
| Planning (à remplir en cas de quotité < 100%) : | Pour un temps partiel, vous devez préciser les jours suppléés.                                                                         |
| INFORMATIONS COMPLÉMENTAIRES                    | Vous pouvez saisir des informations<br>complémentaires sur le poste à<br>suppléé (emploi du temps, niveau<br>de classe, habilitation). |

# 5.4.4 Informations sur l'absence

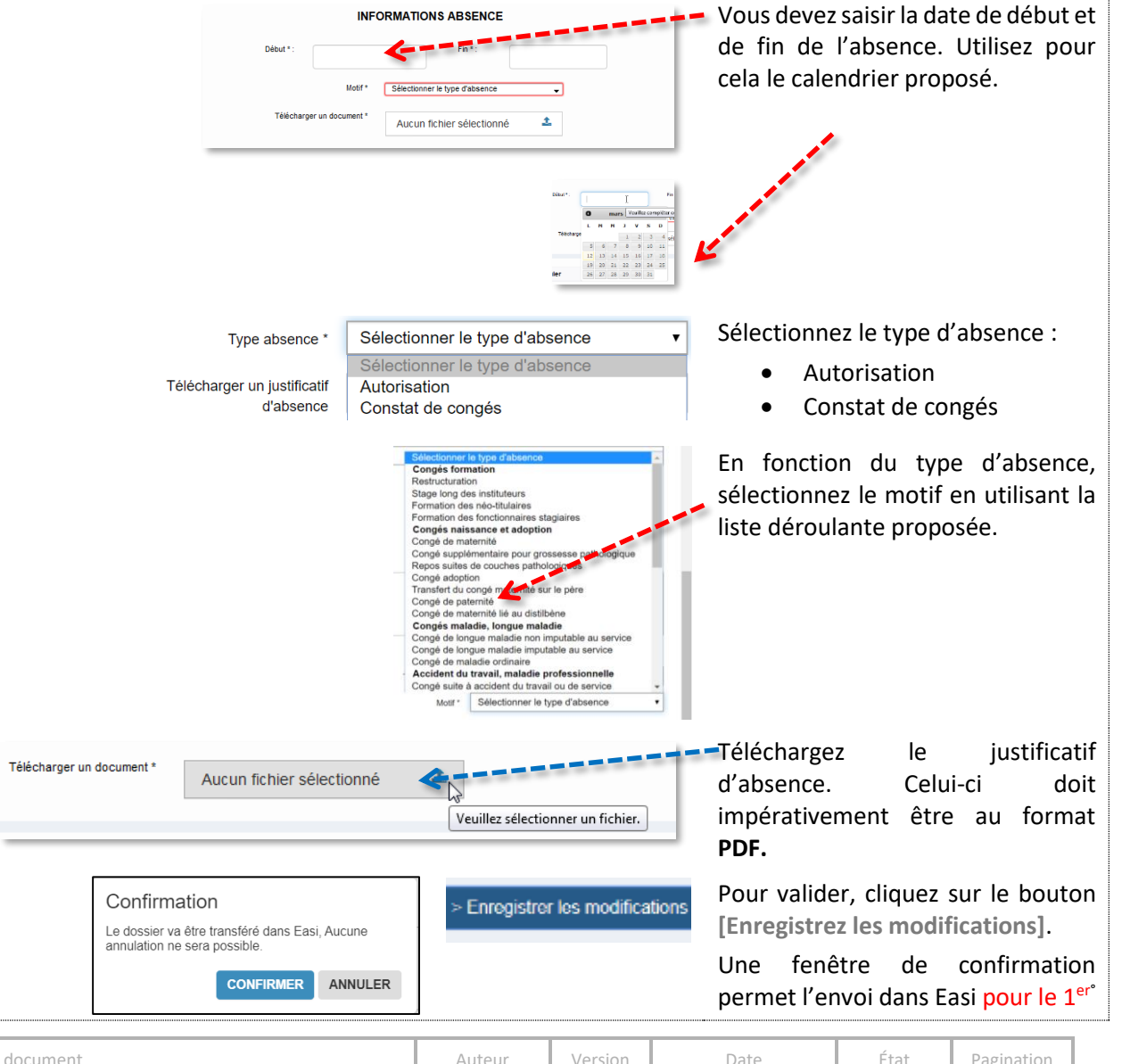

| Réf. du document                       | Auteur | Version | Date            | État     | Pagination   |
|----------------------------------------|--------|---------|-----------------|----------|--------------|
| MAN   ANGERH V1   Manuel d'utilisation | SGEC   | 1.06    | 23 Octobre 2019 | En Cours | Page 19 / 29 |

÷

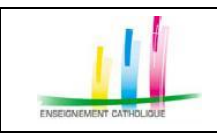

# 5.5 ÉVALUATION DE LA SUPPLÉANCE

Seul le chef d'établissement a accès à l'ajout et la modification de la grille d'évaluation.

Dans le menu Gestion des absences et des suppléances ou à partir du tableau de bord [fiches d'évaluation à établir]. Le tableau de bord fait apparaitre les dossiers dont la suppléance est terminée et pour lesquels l'évaluation n'a pas été validée.

La grille d'évaluation est accessible dès que la suppléance a démarré.

| INFORMATIONS ETABLISSEMENT         Numéro de suivi : DDEC83-3902         Provide Suivi : DDEC83-3902           Type d'abalissement         Echèance : 26/02/01         puis cliquez sur l'onglet [Suivi de suppléances].           Nom de l'abalissement         Statut absence :         RECHERCHE NON DÉBUTÉE | FICHE ABSENCE                                                                             | SURVI SUPPLÉANCE                                                       | Sélectionnez le dossier d'absence en cliquant sur le N° de suivi |
|----------------------------------------------------------------------------------------------------|-------------------------------------------------------------------------------------------|------------------------------------------------------------------------|------------------------------------------------------------------|
| Nom de l'établissement Code RNE 000078C Statut absence : Adresse  RECHERCHE NON DÉBUTÉE                                                                                                    | INFORMATIONS ETABLISSEMENT<br>Type d'établissement Colège                                 | Numéro de suivi : DDEC83-3902<br>Echéance : 26/03/2018                 | puis cliquez sur l'onglet [Suivi de suppléances].                |
| Chef d'établissement Monsieur X Supprimer cette absence                                                                                                    | Nom de l'établissement<br>Code Nilie 0000678C<br>Adress a<br>Chef d'établissement Monseur | Statut absence :<br>RECHERCHE NON DÉBUTÉE<br>X Supprimer cette absence |                                                                  |

Trois boutons sont disponibles pour gérer l'évaluation de la suppléance.

|                                 |                             |                                                                                             | Ajouter                                                                                                    | une éva                           | luation                | E Impr                 | imer une évaluatio                                                                                   | n vierge                                                                                 | L Uploader une grille                                                                                                    |
|---------------------------------|-----------------------------|---------------------------------------------------------------------------------------------|----------------------------------------------------------------------------------------------------|-----------------------------------|------------------------|------------------------|----------------------------------------------------------------------------------------------------|------------------------------------------------------------------------------------------|----------------------------------------------------------------------------------------------------|
| Mme<br>Statut<br>• Disponible   | Date<br>début<br>01/09/17   | Date fin<br>Non<br>renseigné                                                                | Nbre dheures<br>hebdo                                                                                                    | 1er<br>degré                      | 2nd Mati<br>degré Mati | re(s) Dpts R           | Confirmée par<br>Information compléme<br>Création depuis Impri<br>enseignants<br>Uptoader une grille | Ajou<br>ligne<br>Com<br>supp<br>Impr<br>l'éva<br>Dans<br>l'éva<br>d'éta<br>Scan<br>en fc | ter une évaluation pour saisir l'évaluation en<br>:<br>plétez toutes les zones demandées avec le<br>léant, enregistrez l'évaluation, imprimez.<br>imez une évaluation vierge, remplissez<br>luation avec le suppléant sur papier.<br>tes 2 cas de figure, il convient de dater et signer<br>luation (par le suppléant et le chef<br>ablissement).<br>ner la grille d'évaluation signée et téléchargez-là<br>prmat pdf                                                     |
| Mme<br>Statut<br>• Disponible 0 | Date<br>début<br>1/09/17 r  | Date fin Nbr<br>Non<br>renseigné<br>Apouter une é<br>Téléverser un<br>Parceurt Acom fichier | e (Theures )<br>hebdo (<br>svaluation )<br>b<br>aurona (<br>svaluation )<br>b<br>aurona (<br>svaluationa )<br>b<br>aurona (<br>svaluationa )<br>b<br>aurona (<br>svaluationa )<br>aurona (<br>svaluationa )<br>a<br>aurona (<br>svaluationa )<br>a<br>aurona (<br>a | 1er 2n<br>legré deç<br>Imprimer u | d Matière(s            | u 01/08/2017 au<br>188 | Confirmée par<br>Informations compléme<br>Création depuis l'impr<br>enseignants                      | Impo<br>assu<br>chef<br>ne co<br>cons<br>Pour<br>[Uplo<br>Cliqu<br>fichio<br>cliqu       | ortant : Avant de la télécharger vous devez vous<br>rer que celle-ci est bien co-signée et datée par le<br>d'établissement et le suppléant. Une évaluation<br>omportant pas ces deux signatures ne sera pas<br>idérée comme valide.<br>télécharger la grille, cliquez sur le bouton<br>oader une grille]. La fenêtre suivante s'affiche :<br>lez sur [choisir un fichier], puis sélectionnez le<br>er au format Pdf. Pour télécharger le document,<br>ez sur [Téléverser] |
| Evaluation crée                 | le 14/03/201<br>Ajouter une | 9 å 16:33 par M.<br>2 Évaluation                                                            | C) Imprimer u                                                                                                    | ne évaluatio                      | n vierge               | Imprimer la grille     | Valider la grille                                                                                    | Aprè<br>s'affi<br>Aprè<br>Aprè<br>dans                                                   | s téléchargement un bouton valider la grille<br>che.<br>s validation de la grille, elle n'est plus modifiable.<br>s validation, la grille d'évaluation devient visible<br>l'application dans le dossier du suppléant.                                                                                                    |

| Réf. du document                       | Auteur | Version | Date            | État     | Pagination   |
|----------------------------------------|--------|---------|-----------------|----------|--------------|
| MAN   ANGERH V1   Manuel d'utilisation | SGEC   | 1.06    | 23 Octobre 2019 | En Cours | Page 20 / 29 |

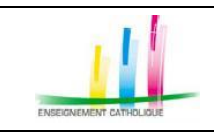

# 5.6 RECHERCHE DE SUPPLÉANT

### À partir du menu de navigation gauche : > RECHERCHE DE SUPPLEANT

| Rechercher par critères<br>ar matière : |   | Dispo              | onibilités                                                                            | Rec   | Rechercher par nom |       |        |  |
|-----------------------------------------|---|--------------------|---------------------------------------------------------------------------------------|-------|--------------------|-------|--------|--|
| Disciplino • Matière                    |   |                    |                                                                                       | Entre | z le non           | 1 rec | herché |  |
| Ajouter une matière                     |   | Date de fir        |                                                                                       | Par   | étab               | lis   | sement |  |
| DEC(s) :<br>Ddec NICE                   | * | Affiche<br>indispo | Le suppleant a déjà pratiqué dans<br>rétablissement :<br>Entrez le nom ou le code Rne |       |                    |       |        |  |
| T Filtrer Réinitialiser                 | Ŧ | Moyen              | de locomotion obligatoire                                                             |       |                    |       |        |  |

Les suppléants correspondant à vos critères de recherche s'affichent.

Pour accéder au dossier du suppléant, cliquer sur son nom.

Il est possible d'imprimer la fiche du suppléant et de le contacter directement par mail.

Les évaluations validées par les chefs d'établissement sont visibles dans la colonne dernière évaluation [onglet suppléance]

| Réf. du document                       | Auteur | Version | Date            | État     | Pagination   |
|----------------------------------------|--------|---------|-----------------|----------|--------------|
| MAN   ANGERH V1   Manuel d'utilisation | SGEC   | 1.06    | 23 Octobre 2019 | En Cours | Page 21 / 29 |

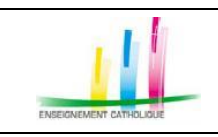

# 5.7 MA MESSAGERIE

À partir du menu de navigation gauche : > MA MESSAGERIE

| Mes messages                            |                                        |                     |     |                      |  |  |  |
|-----------------------------------------|----------------------------------------|---------------------|-----|----------------------|--|--|--|
| Sujet                                   | Sujet Réinitialiser Tiltrer            |                     |     |                      |  |  |  |
| Sujet 🔺                                 | Participants 🔶                         | Dernier message 🛛 🔶 | Lu¢ | Actions 🔶            |  |  |  |
| Demande de recherche : DDEC15492-232364 | GRONDARD JEAN-PIERRE<br>GE2DDNICE Nice | 07-09-2018 15:56:51 | Oui | Marquer comme non lu |  |  |  |
| test Sylvie - contact suppléant         | ACCARDI MARIA<br>GRONDARD JEAN-PIERRE  | 07-09-2018 15:58:46 | Oui | Marquer comme non lu |  |  |  |
| 1 - 2 / 2                               |                                        |                     |     | Précédent 1 Suivant  |  |  |  |

Les messages envoyés pour demande de transfert aux services diocésains ainsi que les messages envoyés aux suppléants par l'application sont affichés.

Il est possible d'afficher le détail du message en cliquant sur le message concerné et d'y répondre

| Conversation :                                                                                                    |  |
|----------------------------------------------------------------------------------------------------|--|
| Demande de recherche : DDEC15492-232364<br>Avec : GE2DDNICE Nice                                                                                           |  |
| <ul> <li>De : GRONDARD JEAN-PIERRE<br/>Date : 7 septembre 2018 à 15:56:51</li> <li>Pouvez-vous vous occuper de la recherche sur cette absence ?</li> </ul> |  |
| Répondre                                                                                                    |  |

| Réf. du document                       | Auteur | Version | Date            | État     | Pagination   |
|----------------------------------------|--------|---------|-----------------|----------|--------------|
| MAN   ANGERH V1   Manuel d'utilisation | SGEC   | 1.06    | 23 Octobre 2019 | En Cours | Page 22 / 29 |

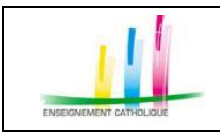

# 6 VOUS ÊTES SUPPLÉANT

# 6.1 ACCUEIL

Dès la connexion effectuée, vous disposez d'un tableau de bord concernant votre profil qui indique les suppléances à venir, les suppléances en attente de confirmation, vos disponibilités, vos dernières discussions dans l'application.

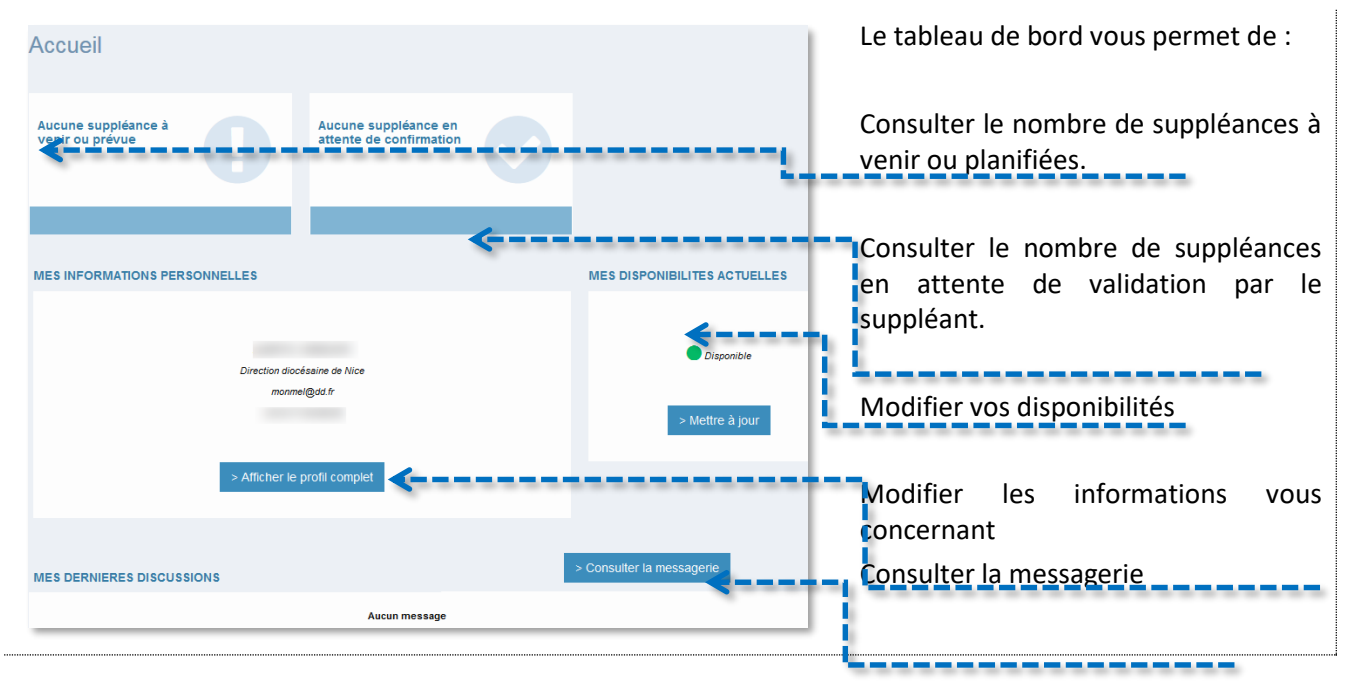

# 6.2 MA FICHE PERSONNELLE

À partir du menu de navigation gauche : > MA FICHE PERSONNELLE OU à partir du tableau de bord > AFFICHER LE PROFIL COMPLET

# 6.2.1 Informations d'identification

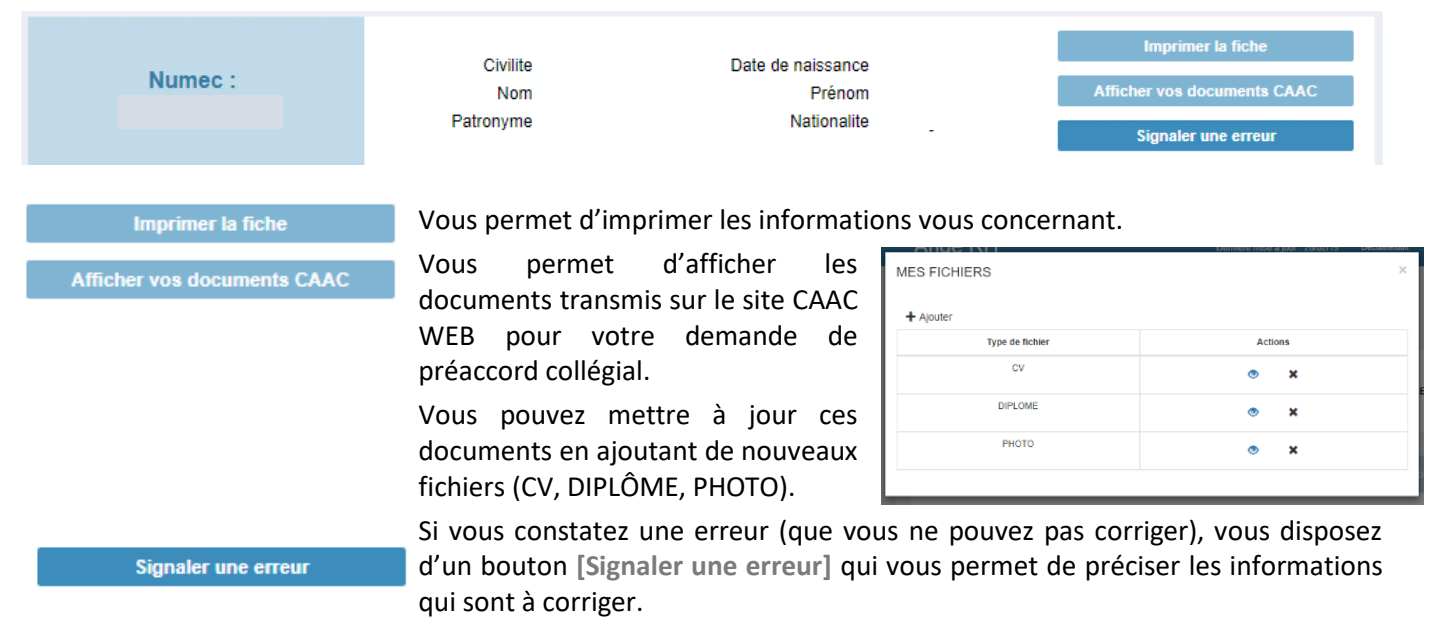

| Réf. du document                       | Auteur | Version | Date            | État     | Pagination   |
|----------------------------------------|--------|---------|-----------------|----------|--------------|
| MAN   ANGERH V1   Manuel d'utilisation | SGEC   | 1.06    | 23 Octobre 2019 | En Cours | Page 23 / 29 |

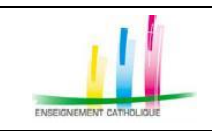

# 6.2.2 Informations personnelles

|                           | Informations personnel | lics                 |                  | Informations | professionnelles                                  |
|---------------------------|------------------------|----------------------|------------------|--------------|---------------------------------------------------|
| COORDONNE                 | EES                    | INFORMATIONS SUPP    | LEANT            |              |                                                   |
| Adresse                   | ALC: 1 COM 101         | Date de création     | 26/03/2014       | Grade        | maître auxiliaire catégorie I (CDD) (2D) 👻        |
|                           | 1000                   | Date de modification | 11/04/2018       | Moyen de l   | ocomotion : Oui Non                               |
| Code postal               |                        | Situation familiale  | A préciser       | Précisez (p  | olusieurs choix possibles)                        |
| Commune<br>Téléphone fixe | non renseigné          | Ancienneté           | 2013             | 💟 Indéfini   | <ul> <li>✓ Automobile</li> <li>✓ Métro</li> </ul> |
| Téléphone mobile          | Courriel               | DDEC de rattachement |                  | Train        |                                                   |
| ph. set upper             |                        | Saar d'origine       | the recently of  |              |                                                   |
|                           |                        | Date de préaccord    | -                |              |                                                   |
|                           |                        | Date d'accord        |                  |              |                                                   |
|                           |                        |                      |                  |              | -                                                 |
|                           |                        | Enregistrer          | les modification | s            | > Demande de modification                         |
|                           |                        |                      |                  |              |                                                   |

# INFORMATIONS SUPPLEANT Date de création Date de pré-accord Date de pré-accord Date de modification DDEC de ratischement Saar d'origine Date de coord T5032218 Direction disclosaire de Nice Envoyer les modifications

Vous pouvez modifier :

- votre téléphone fixe et portable,
- votre adresse de messagerie
- vos moyens de locomotion.

Pour enregistrer vos modifications, cliquez sur [Enregistrer les modifications]

Si vous constatez une erreur (que vous ne pouvez pas corriger), vous disposez d'un bouton [**Demande de modification**] qui vous permet de préciser les informations qui sont à corriger.

Une nouvelle fenêtre s'affiche, saisissez les corrections, puis cliquez sur **[Envoyer les modifications].** Votre demande de modification sera transmise aux services gestionnaires diocésains.

Dans le cas où votre adresse postale ne serait plus à jour, nous vous invitons à prendre contact avec le SAAR ou votre chef d'établissement, seuls habilités à procéder aux modifications.

# 6.2.3 Informations professionnelles

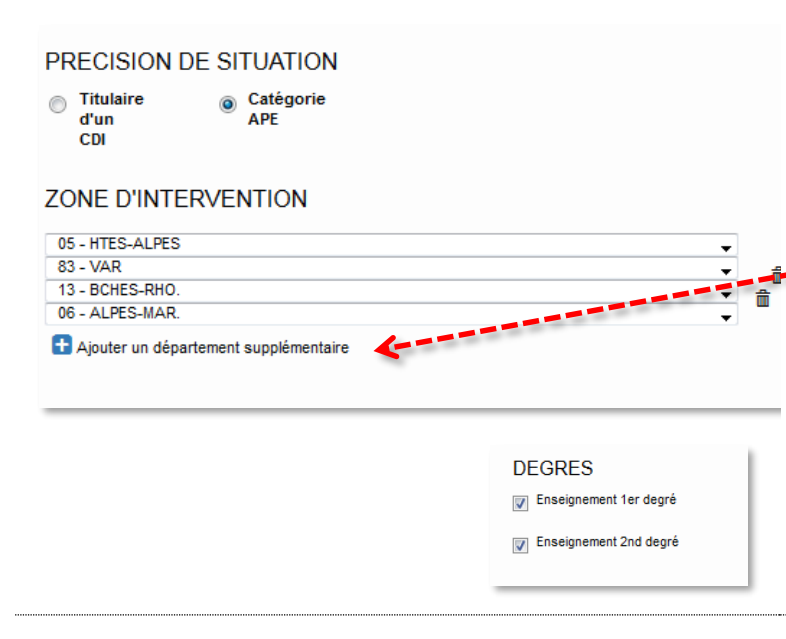

Vous pouvez également indiquer votre périmètre géographique d'intervention. Pour ajouter un département,

cliquez sur [Ajouter un département supplémentaire], puis sélectionner un nouveau département dans la liste déroulante. Pour supprimer un département, cliquez sur l'icône Corbeille.

Degrés : permet de spécifier le degré d'enseignement.

| Réf. du document                       | Auteur | Version | Date            | État     | Pagination   |
|----------------------------------------|--------|---------|-----------------|----------|--------------|
| MAN   ANGERH V1   Manuel d'utilisation | SGEC   | 1.06    | 23 Octobre 2019 | En Cours | Page 24 / 29 |

|                                                                                            | ANGERH                                                                                                    | D                                                                                                    |                                                                                                    |  |  |  |  |  |
|--------------------------------------------------------------------------------------------|----------------------------------------------------------------------------------------------------|----------------------------------------------------------------------------------------------------|----------------------------------------------------------------------------------------------------|--|--|--|--|--|
| ENSEIGNEMENT CATHOLIQUE                                                                    | – Manuel d'utilisati                                                                                                    | Page 25 / 29                                                                                                    |                                                                                                    |  |  |  |  |  |
| MATIÈRES<br>Histoire et géographie                                                         |                                                                                                    | Si vous constatez une erreur (que vous ne<br>pouvez pas corriger), vous disposez d'un<br>bouton [Demande de modification] qui vous<br>permet de préciser les informations qui sont |                                                                                                    |  |  |  |  |  |
| DIPLOME DE N                                                                               | Intitulé Discipline VEAU BAC + 4 (MASTER 1)                                                                                                    | à corriger.                                                                                                    |                                                                                                    |  |  |  |  |  |
| Enregistrer les modifica                                                                   | tions Demande de modification                                                                                                    |                                                                                                    |                                                                                                    |  |  |  |  |  |
| MODIF<br>Votre situation<br>Vous pouvez modifier les informations error                    | IER MES INFORMATIONS<br>ne semble pas correcte ou ne vous semble pas à jour ?<br>nées ci-dessous. Ces dernières seront envoyées à votre gestionnaire pour vi | <ul> <li>Une nouvelle fenêtre</li> <li>aidation.</li> <li>corrections, puis cliq</li> <li>modifications1</li> </ul>                                                                | <ul> <li>Une nouvelle fenêtre s'affiche, saisissez les</li> <li>corrections, puis cliquez sur [Envoyer les</li> <li>modifications]</li> </ul> |  |  |  |  |  |
| MATIERES SUPPLEMENTAIRES       Discipline       V       Adière       > Ajouter une matiere | EVOLUTION DE CARRIERE      Année scolaire     Intitulé de la formation     Aucune formation trouvée     Aijouter une formation                               | Votre demande de<br>transmise aux se<br>diocésains.                                                                                                    | e modification sera<br>ervices gestionnaires                                                                                                  |  |  |  |  |  |
|                                                                                            | TITRES ET DIPLÔMES<br>Intitulé Discipline<br>Diplôme de niveau t V<br>Ajouter un diplo<br>Envoyer les modifications                                          | ome                                                                                                    |                                                                                                    |  |  |  |  |  |

# 6.3 MES DISPONIBILITÉS \* NOUVEAU

À partir du menu de navigation gauche : > MES DISPONIBILITES

Par défaut, dans Ange RH, un suppléant est disponible. Seules les indisponibilités doivent donc être mentionnées.

| SITUATION ACTUELLE<br>Statut libre d'heures hebdo ser degré <u>2 en de s heatbere (s bpts A</u> Informations complémentaires<br>Disponible 05 - 63 - 13 - 06 A Informations complémentaires<br>> Mettre jour les informations complémentaires | Vos disponibilités sont affichées en haut de<br>l'écran. |
|----------------------------------------------------------------------------------------------------|----------------------------------------------------------|
| INDIQUEZ VOS INDISPONIBILITÉS                                                                                                    | Vous pouvez indiquer vos indisponibilités                |
| Du  Au      RÉCURRENCES OPTIONNELLES SUR UNE PÉRIODE :                                                                                                    | personnelles.                                            |
| Chaque A préciser   Ajouter une autre journée pour la même période                                                                                                    |                                                          |
| Je Serai : O Partiellement Disponible Indisponible Enregistrer                                                                                                    |                                                          |

| Réf. du document                       | Auteur | Version | Date            | État     | Pagination   |
|----------------------------------------|--------|---------|-----------------|----------|--------------|
| MAN   ANGERH V1   Manuel d'utilisation | SGEC   | 1.06    | 23 Octobre 2019 | En Cours | Page 25 / 29 |

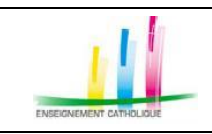

# 6.3.1 Ajouter une disponibilité

| du       I       I       II       II                                                                                                    | Pour déclarer une indisponibilité, cliquez<br>dans le champ date de début, un calendrier<br>s'affiche, sélectionnez une date de début et<br>une date de fin.<br>Sélectionnez une date de début et une date<br>de fin au moyen du calendrier. |
|----------------------------------------------------------------------------------------------------|----------------------------------------------------------------------------------------------------|
| Chaque Aprécise C<br>Samedi<br>Je serai A précise ind<br>Kund<br>Marceel<br>Jeudi<br>Vendredi                                                                                                    | Précisez la périodicité d'absence en utilisant<br>la liste déroulante.                                                                                                    |
| Je Serai : O Partiellement Disponible Indisponible                                                                                                    | Puis, indiquez si vous êtes indisponible ou<br>partiellement indisponible.                                                                                                    |
| Du 04/11/2019     Au     au     au      au     au     au     au     au     au     au     au     au     au     au     au     au     au     au<                                                                                                    | En cas d'indisponibilité partielle, vous précisez les horaires d'indisponibilité.                                                                                                    |
| Octobre 2019 Novembre 2019                                                                                                    |                                                                                                    |
| L       M       J       V       S       D       L       M       J       V       S       D         1       2       3       4       5       6       7       8       9       10       11       12       13       14       15       16       17       18       19       20       21       22       23       24       25       26       27       18       19       20       21       22       23       24         21       22       23       24       25       26       27       18       19       20       21       22       23       24         26       Du       21/10/2019 au       21/10/2019       25       26       27       28       29       30 | Dans cet exemple, le suppléant est<br>indisponible du 16 au 25 octobre<br>Et est partiellement disponible tous les mardi<br>du 4 novembre au 31 décembre.<br>En survolant une indisponibilité, le détail de<br>l'indisponibilité s'affiche.  |
| Disponible Partiellement disponible Indisponible                                                                                                    |                                                                                                    |

| Réf. du document                       | Auteur | Version | Date            | État     | Pagination   |
|----------------------------------------|--------|---------|-----------------|----------|--------------|
| MAN   ANGERH V1   Manuel d'utilisation | SGEC   | 1.06    | 23 Octobre 2019 | En Cours | Page 26 / 29 |

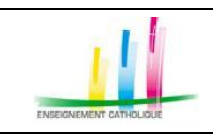

# 6.3.1 Supprimer une indisponibilité \*Nouveau

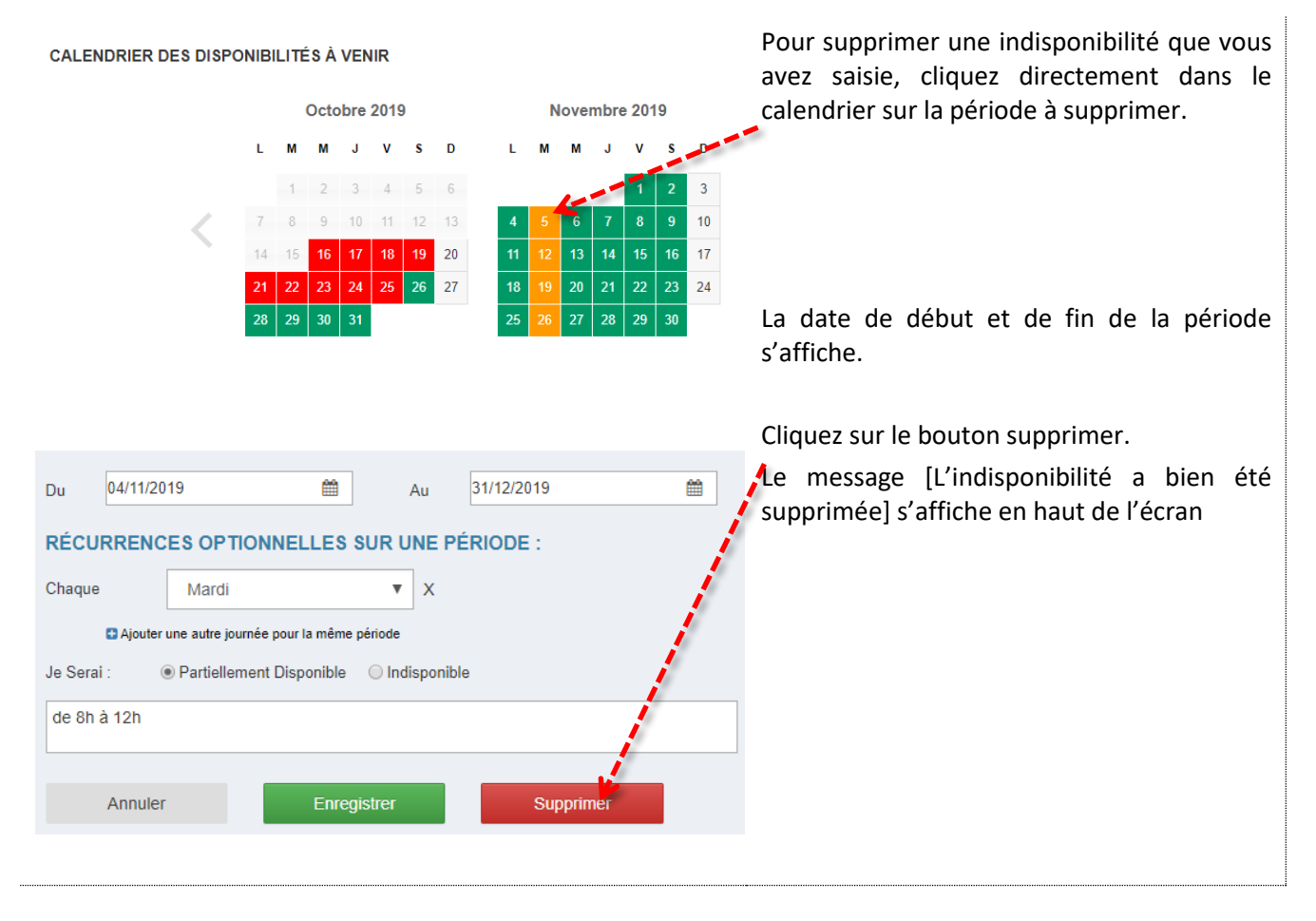

# 6.4 MES SUPPLÉANCES

A l'issue de la connexion dans AngeRH, sur la page d'accueil votre « tableau de bord » s'affiche, indiquant les suppléances en attente de validation de votre part, et les suppléances à venir.

Vous accédez également à l'historique des suppléances par le menu de navigation < Mes suppléances

|                                                                 | Aucune sup<br>venir ou pré                                | opléance à<br>évue                    |                                                  |                                  | 1<br>Supplé<br>attente | ance(s) en<br>de confirmation<br>Afficher les suppléances |                                                                                 | Pour con<br>cliquez su              | nsulter<br>ur [ <b>Affich</b>     | le dossie<br>ner les sup        | r de s<br>opléan | suppléar<br><b>ces</b> ]. | nce, |
|-----------------------------------------------------------------|-----------------------------------------------------------|---------------------------------------|--------------------------------------------------|----------------------------------|------------------------|-----------------------------------------------------------|---------------------------------------------------------------------------------|-------------------------------------|-----------------------------------|---------------------------------|------------------|---------------------------|------|
| SUPPLÉANCES EN 0<br>Année scolair<br>Commun<br>Nom établissemet | COURS ET FUTU<br>e 2018-2019<br>e Tous<br>nt Tous         | ▼ Type d<br>▼ Etat de<br>▼ Suppléan   | d'établisseme<br>e la suppléan<br>uce(s) refuséd | ent Tous<br>ice En atter<br>e(s) | ▼<br>Ite sup ▼         | <b>T</b> Filtrer Réinitialise                             | r                                                                               | La liste<br>validation<br>Cliquez s | des su<br>n s'affich<br>ur le dos | ppléances<br>le.<br>sier à vali | s en<br>der      | attente                   | de   |
| Année de Debutý<br>2018-2019 08/03/19                           | Fin          Code Rne           22/03/19         0060676C | Nom étab. 🔶<br>BLANCHE DE<br>CASTILLE | Type<br>étab. ≑<br>CLG                           | Commune<br>NICE                  | Vol. horaire<br>hebdo. | informations<br>complémentaires.                          | Etat<br>CEn attente de se<br>validation par le suppléant<br>le 08/03/19 à 15:12 |                                     |                                   |                                 |                  |                           |      |

| Réf. du document                       | Auteur | Version | Date            | État     | Pagination   |
|----------------------------------------|--------|---------|-----------------|----------|--------------|
| MAN   ANGERH V1   Manuel d'utilisation | SGEC   | 1.06    | 23 Octobre 2019 | En Cours | Page 27 / 29 |

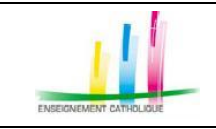

| FICHE DÉTAIL DE SUPPLÉANCE<br>INFORMATIONS ÉTABLISSEMENT<br>Type d'établissement Collège<br>Nom de l'établissement BLANCHE DE CASTILLE                                                                                                    | Numéro de suivi : DDEC15492-<br>25438<br>A utiliser lors de vos échanges ave la DDEC ou le chef<br>détablissement                                                             | Pour accepter la suppléance, cliquez sur [ <b>Je<br/>suis disponible</b> ],<br>Jon message vous demande de confirmer                                                                                                    |
|----------------------------------------------------------------------------------------------------|----------------------------------------------------------------------------------------------------|----------------------------------------------------------------------------------------------------|
| Code Rne 0000076C<br>Commune 16 AVENUE DILLIES 17 AVENUE DES CHENES<br>05000 non nenseigné<br>Chef d'établissement Monsieur                                                                                                    | Statut absence :<br>Sélection<br>le 08/03/19 a 15:12<br>Veuillez valider vorte<br>disponibilité :<br>JE SMS BUSPONIBLE<br>LE SMS PLUS DISPONIBLE<br>CONTACTERLIÉTABLIS SEMENT | <ul> <li>votre acceptation. Dès la validation, le chef<br/>d'établissement et/ou les services diocésains<br/>seront informés et devront confirmer la<br/>suppléance.</li> <li>Pour refuser la suppléance, cliquez sur<br/>[Je ne suis plus disponible]</li> </ul> |
| Confirmatio<br>Êtes-vous sûr de v                                                                                                    | n<br>vouloir accepter cette suppléance ?<br>OUI NON                                                                                                    | Pour contacter l'établissement, cliquez sur<br>[Contacter l'établissement,]. Le numéro de<br>téléphone de l'établissement s'affiche. Il est<br>également possible de lui envoyer un mail.                                                                         |
| Mes suppléances<br>suppléances en cours et futures                                                                                                    |                                                                                                    | A partir du menu de navigation, Mes<br>suppléances, s'affichent :                                                                                                    |
| Année solaire         2017-2018         Type d'établissement         Tous           Commune         Tous         Etat de la suppléance         Tous           Nom établissement         Tous         Suppleance(s) retuide(s)         Tous           sociaire (sociaire)         Debut(sociaire)         Fin (sociaire)         Code (sociaire)         Nom étable)         Type (sociaire)         Commune         Vel, (sociaire)           2017-2018         Optimite (sociaire)         Fin (sociaire)         Code (sociaire)         Nom étable)         Type (sociaire)         Commune         Vel, (sociaire)           2017-2018         Optimite (sociaire)         Optimite (sociaire)         SAINT         C.L.G         BOURG-EN.REESSE         CEDEX           11/1 |                                                                                                    | <ul> <li>les suppléances en cours et futures</li> <li>L'historique des suppléances</li> </ul>                                                                                                    |
| HISTORIQUE DES SUPPLÉANCES                                                                                                    |                                                                                                    | L'évaluation co-signée par le chef<br>d'établissement et le suppléant sera<br>disponible dans la colonne [Eval]                                                                                                    |
| Année scolaire 2017-2018   Commune Tous  Commune Tous  Commune Tous  Commune Tous  Commune Tous  Commune Tous  Commune Tous  Commune Tous  Commune Cous  Commune Cous Commune Cous Cous Cous Cous Cous Cous Cous Cous                                                                                                    | relifer Reinitialiser  raire hebdo.      informations complementaires.                                                                                                    | Il est possible de filtrer par année, commune, établissement.                                                                                                    |

# 6.5 MA MESSAGERIE

À partir du menu de navigation gauche : > MA MESSAGERIE

| Participants<br>SCHUBERT Anja<br>PERRICHON<br>Olivier | Dernier message)                                       | L¢                                                                       | Actions                                                                                             |
|-------------------------------------------------------|--------------------------------------------------------|--------------------------------------------------------------------------|----------------------------------------------------------------------------------------------------|
| SCHUBERT Anja<br>PERRICHON<br>Olivier                 | 22-06-2018                                             | 0.11                                                                     |                                                                                                    |
|                                                       | 11.03.31                                               | Ou                                                                       | Marquer comme non lu                                                                                |
| PERRICHON<br>Olivier<br>SCHUBERT Anja                 | 19-06-2018<br>14:10:23                                 | Oui                                                                      | Marquer comme non lu                                                                                |
| SCHUBERT Anja<br>PERRICHON<br>Olivier                 | 18-06-2018<br>10:50:26                                 | Oui                                                                      | Marquer comme non lu                                                                                |
|                                                       | SCHUBERT Anja<br>SCHUBERT Anja<br>PERRICHON<br>Olivier | SCHUBERT Anja 14-10-23<br>SCHUBERT Anja 18-06-2018<br>PERRICHON 10:50-26 | SCHUBERT Anja 14:10:23 Cui<br>SCHUBERT Anja 18:06:2018 Cui<br>PERRICHON 10:50:26 Cui<br>Olivier Pro |

Les messages envoyés par l'application s'affichent :

- Les demandes de modification des informations personnelles et professionnelles
- Les signalements d'erreur
- Les messages envoyés par les services diocésains ou les chefs d'établissements

| Réf. du document                       | Auteur | Version | Date            | État     | Pagination   |
|----------------------------------------|--------|---------|-----------------|----------|--------------|
| MAN   ANGERH V1   Manuel d'utilisation | SGEC   | 1.06    | 23 Octobre 2019 | En Cours | Page 28 / 29 |

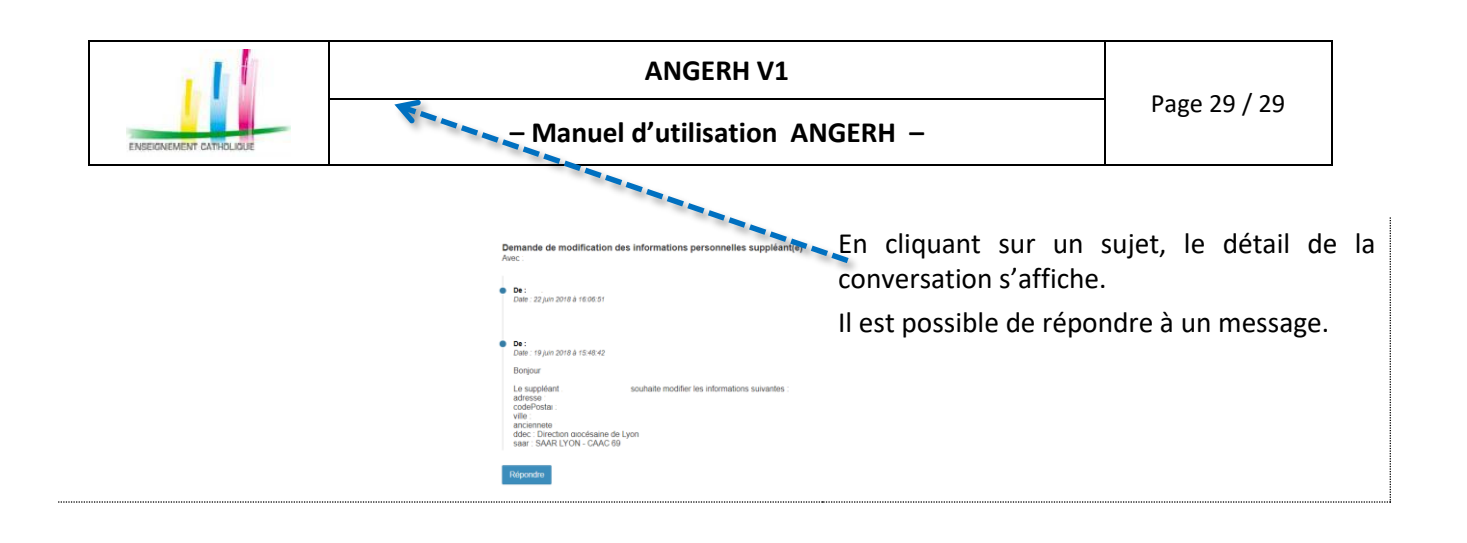

| Réf. du document                       | Auteur | Version | Date            | État     | Pagination   |
|----------------------------------------|--------|---------|-----------------|----------|--------------|
| MAN   ANGERH V1   Manuel d'utilisation | SGEC   | 1.06    | 23 Octobre 2019 | En Cours | Page 29 / 29 |